# **AVT Cameras**

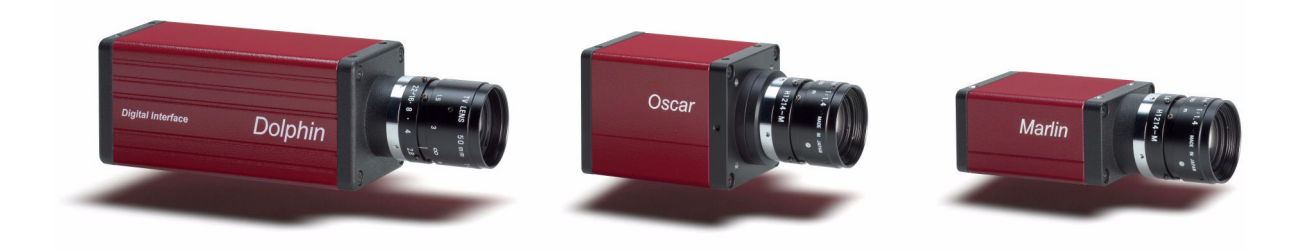

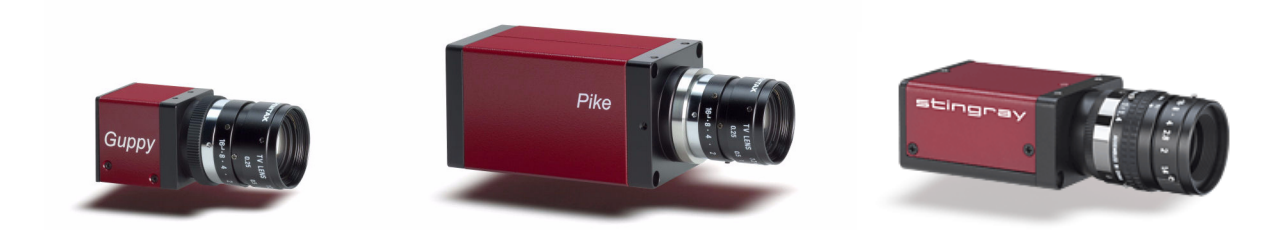

# **Hardware Installation Guide**

V2.0.0 31 March 2008

Allied Vision Technologies GmbH Taschenweg 2a D-07646 Stadtroda / Germany

///ALLIE D

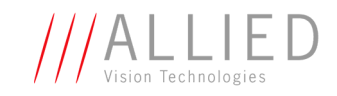

#### Legal notice

#### For customers in the U.S.A.

This equipment has been tested and found to comply with the limits for a Class B digital device, pursuant to Part 15 of the FCC Rules. These limits are designed to provide reasonable protection against harmful interference when the equipment is operated in a residential environment. This equipment generates, uses, and can radiate radio frequency energy and, if not installed and used in accordance with the instruction manual, may cause harmful interference to radio communications. However there is no guarantee that interferences will not occur in a particular installation. If the equipment does cause harmful interference to radio or television reception, the user is encouraged to try to correct the interference by one or more of the following measures:

- Reorient or relocate the receiving antenna.
- Increase the distance between the equipment and the receiver.
- Use a different line outlet for the receiver.
- Consult a radio or TV technician for help.

You are cautioned that any changes or modifications not expressly approved in this manual could void your authority to operate this equipment. The shielded interface cable recommended in this manual must be used with this equipment in order to comply with the limits for a computing device pursuant to Subpart B of Part 15 of FCC Rules.

#### For customers in Canada

This apparatus complies with the Class B limits for radio noise emissions set out in the Radio Interference Regulations.

#### Pour utilisateurs au Canada

Cet appareil est conforme aux normes classe B pour bruits radioélectriques, spécifiées dans le Règlement sur le brouillage radioélectrique.

#### Life support applications

These products are not designed for use in life support appliances, devices, or systems where malfunction of these products can reasonably be expected to result in personal injury. Allied customers using or selling these products for use in such applications do so at their own risk and agree to fully indemnify Allied for any damages resulting from such improper use or sale.

#### Trademarks

Unless stated otherwise, all trademarks appearing in this document of Allied Vision Technologies are brands protected by law.

#### Warranty

The information provided by Allied Vision Technologies is supplied without any guarantees or warranty whatsoever, be it specific or implicit. Also excluded are all implicit warranties concerning the negotiability, the suitability for specific applications or the non-breaking of laws and patents. Even if we assume that the information supplied to us is accurate, errors and inaccuracy may still occur.

#### Copyright

All texts, pictures and graphics are protected by copyright and other laws protecting intellectual property. It is not permitted to copy or modify them for trade use or transfer, nor may they be used on web sites.

#### Allied Vision Technologies GmbH 03/2008

All rights reserved. Managing Director: Mr. Frank Grube Tax ID: DE 184383113

Support:

Taschenweg 2A D-07646 Stadtroda, Germany Tel.: +49 (0)36428 6770 Fax: +49 (0)36428 677-28 e-mail: info@alliedvisiontec.com

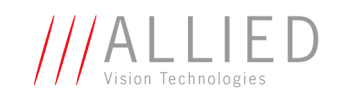

# Contents

| Contacting Allied Vision Technologies            | . 5 |
|--------------------------------------------------|-----|
| Introduction                                     | . 6 |
| Document history                                 | 6   |
| Manual overview                                  | 6   |
| Conventions used in this manual                  | 7   |
| Styles                                           | 7   |
| Symbols                                          | 8   |
| More information                                 | 8   |
| AVT accessories                                  | 8   |
| AVT software                                     | 9   |
| AVT Technical Manuals                            | 10  |
| Safety instructions                              | 11  |
| General safety instructions                      | 11  |
| FireWire safety instructions                     | 12  |
| FireWire hot-plug and screw-lock precautions     | 12  |
| Changing filters safety instructions             | 12  |
| GUPPY: changing filters safety instructions      | 13  |
| PIKE/OSCAR: changing filters safety instructions | 13  |
| MARLIN: changing filters safety instructions     | 14  |
|                                                  | 14  |
| PIKE/STINGRAY GUF connectors                     | 15  |
| CLIPPY voltages                                  | 15  |
| MARI TN /OSCAR voltages                          | 16  |
| DOI PHIN voltages                                | 16  |
| Safety instructions for board level cameras      | 18  |
| AVT camera cleaning instructions                 | 20  |
| Warranty                                         | 20  |
| Avoiding the necessity of camera cleaning        | 21  |
| Is it an impurity? – Identifying impurities      | 22  |
| Where is the impurity? – Locating impurities     | 22  |
| Cleaning Instructions                            | 24  |
| AVT cameras: installing hardware                 | 27  |
| Hardware conditions                              | 28  |
| FireWire hot-plug and screw-lock precautions     | 29  |
| Overview hardware installation                   | 30  |
| Installing IEEE 1394 adapter                     | 30  |
| Connecting camera to PC or laptop                | 31  |

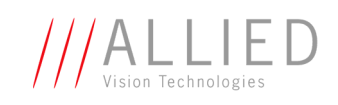

| Camera interfaces                                                                    | 32 |
|--------------------------------------------------------------------------------------|----|
| IEEE 1394a port pin assignment                                                       |    |
| (DOLPHIN, OSCAR, MARLIN, GUPPY)                                                      | 35 |
| Board level camera: IEEE 1394a port pin assignment                                   | 36 |
| IEEE 1394b port pin assignment                                                       |    |
| (PIKE, STINGRAY)                                                                     | 37 |
| PIKE/STINGRAY fiber infos and cautions                                               | 38 |
| Camera I/O pin assignment (8 pin) (GUPPY)                                            | 40 |
| Board level camera (Guppy): I/O pin assignment                                       | 41 |
| Camera I/O connector pin assignment (12 pin): DOLPHIN, OSCAR, MARLIN, PIKE, STINGRAY | 42 |
| DOLPHIN family                                                                       | 43 |
| OSCAR and MARLIN family                                                              | 44 |
| PIKE and STINGRAY family                                                             | 45 |
| Operating the camera (DOLPHIN, OSCAR, MARLIN, GUPPY, PIKE, STINGRAY)                 | 46 |
| Control and video data signals                                                       | 46 |
| Inputs (DOLPHIN, OSCAR, MARLIN, GUPPY, PIKE, STINGRAY)                               | 47 |
| Triggers                                                                             | 52 |
| Outputs DOLPHIN                                                                      | 53 |
| Outputs OSCAR/MARLIN                                                                 | 55 |
| Outputs GUPPY                                                                        | 56 |
| Outputs PIKE                                                                         | 57 |
| Outputs STINGRAY                                                                     | 59 |
| Firmware undate                                                                      | 61 |
|                                                                                      |    |
| Index                                                                                | 62 |

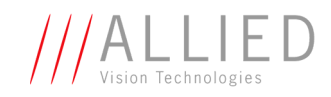

# **Contacting Allied Vision Technologies**

•

Info

Technical information: support@alliedvisiontec.com phone (for Germany): +49 (0)36428 677-270 phone (for USA): +1 978-225-2030 outside Germany/USA: Please check the link for your local dealer. http://www.alliedvisiontec.com/partner.html

 Ordering and commercial information: customer-care@alliedvisiontec.com phone (for Germany): +49 (0)36428 677-230 phone (for USA): +1 978-225-2030 outside Germany/USA: Please check the link for your local dealer. http://www.alliedvisiontec.com/partner.html Please note order number/text given in the AVT Modular Camera Concept.

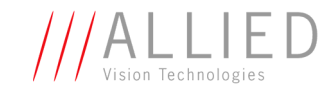

# Introduction

This **Hardware Installation Guide** describes the hardware installation procedures for all 1394 AVT cameras (Dolphin, Oscar, Marlin, Guppy, Pike, Stingray).

The **Hardware Installation Guide** answers questions about putting AVT cameras into operation, about safety warnings, pin assignments on I/O connectors and 1394a/b connectors. Learn how to get more information at the AVT website (accessories), how to get information about software applicable with AVT cameras and how to get deep information from the Technical Manual of each camera family.

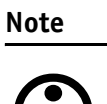

Please read through this manual carefully before installing the hardware on your PC or laptop (FireWire card, cables) and operating the AVT cameras.

# **Document history**

| Version | Date         | Remarks                     |
|---------|--------------|-----------------------------|
| V2.0.0  | 31.03.08 tbd | New Manual - RELEASE status |

Table 1: Document history

# **Manual overview**

The manual overview describes each chapter of this manual shortly.

- Chapter Contacting Allied Vision Technologies on page 5 lists AVT contact data for both: technical information / ordering and commercial information.
- Chapter Introduction on page 6 (this chapter) gives you the document history, a manual overview and conventions used in this manual (styles and symbols). Furthermore you learn how to get more information on **AVT accessories**, available **AVT software** and the **AVT Technical Manuals**.
- Chapter Safety instructions on page 11 describes safety instructions for AVT cameras in general and special safety instructions for camera families/models.
  - Read this chapter carefully before operating any AVT camera.

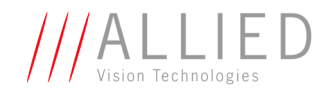

- Follow all safety instructions, especially the cautions when connecting cameras.
- Take special care when operating board level cameras (Caution-ESD, general warnings, loading and dirty environments). Read all notes and safety instructions before operating any AVT board level camera.
- Chapter AVT cameras: installing hardware on page 27 describes the hardware installation procedures. In this chapter you get links to the AVT website (accessories) and you learn how to get more information on installing software.
  - Read this chapter before installing any hardware.
  - Read and follow the FireWire hot plug precautions.
  - Read and follow the caution when connecting a camera to PC or laptop.
- Chapter Camera interfaces on page 32 describes the interfaces of all AVT cameras (I/O connector and IEEE 1394a and 1394b connectors).
  - Read all notes and cautions carefully.
- Chapter Firmware update on page 61 describes how to get information on firmware updates.

# **Conventions used in this manual**

To give this manual an easily understood layout and to emphasize important information, the following typographical styles and symbols are used:

| Style                   | Function                                          | Example  |
|-------------------------|---------------------------------------------------|----------|
| Bold                    | Programs, inputs or highlighting important things | bold     |
| Courier                 | Code listings etc.                                | Input    |
| Upper case              | Register                                          | REGISTER |
| Italics                 | Modes, fields                                     | Mode     |
| Parentheses and/or blue | Links                                             | (Link)   |

#### **Styles**

Table 2: Styles

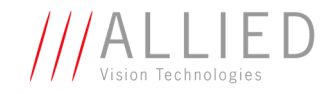

# **Symbols**

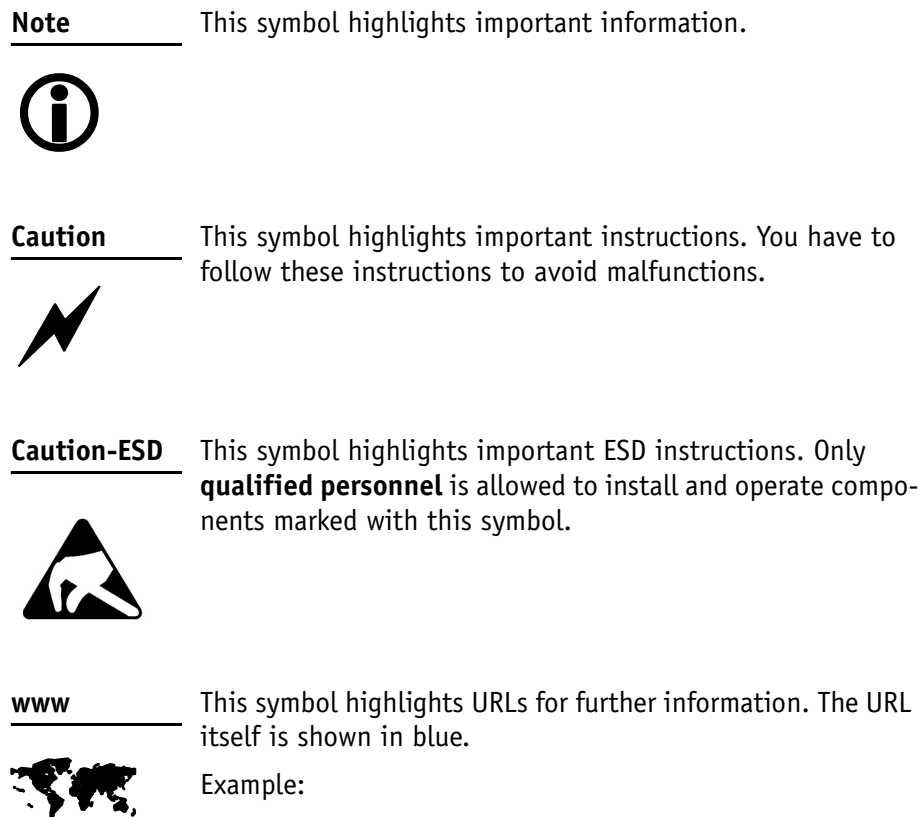

http://www.alliedvisiontec.com

# **More information**

In this chapter you get more information on **AVT accessories**, available **AVT software** and the **AVT Technical Manuals**.

#### **AVT** accessories

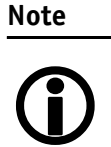

Allied Vision Technologies offers a wide range of **accessories** for the use of AVT Cameras and the easy integration in already existing applications.

- **IEEE 1394a** accessories (interface cards, hubs and repeaters, cables)
- **IEEE 1394b** accessories (interface cards, hubs and repeaters, cables)
- Lenses (for cameras with sensors of type 1/3, 1/2, 1, 2/3 and 1.2)

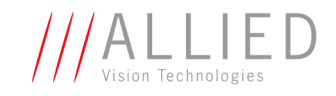

www

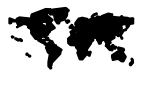

For more information on accessories go to: www.alliedvisiontec.com/avt-products/accessories.html To order accessories online visit the AVT web shop at: http://shop.avt-cameras.com/avtshop.html

#### **AVT** software

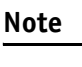

**()** 

AVT cameras are **compliant to IIDC V1.30/V1.31**. Moreover AVT cameras offer many more functions than specified in the IIDC V1.30/V1.31: so-called AVT SmartFeatures. These features are accessible via direct register access, or by using special functions provided in the following **AVT Software Packages**:

- AVT FirePackage
- AVT Direct FirePackage (DirectShow, WDM)
- AVT Fire4Linux

All software packages provided by AVT are **free of charge** and contain the following components:

- Drivers
- Software Development Kit (SDK) for camera control and image acquisition
- Examples based on the provided APIs of the SDK
- Documentation and release notes
- Viewer application to operate/configure the cameras and access/test the **AVT SmartFeatures**.

www

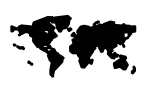

All software packages (including documentation and release notes) provided by AVT can be downloaded at:

www.alliedvisiontec.com/avt-products/software.html

All software packages are also on AVT's product CD.

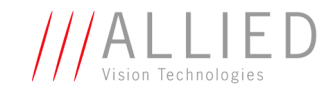

www

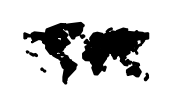

In addition to the AVT Software Packages Allied Vision Technologies offers special **Integration Packages** to integrate AVT cameras into any third-party vision software that supports the IIDC standard.

For more information read the **Software Package Selector Guide**.

Go to:

#### www.alliedvisiontec.com/avt-products/software.html

Here you also find the **AVT Software Packages for download** and **additional software documentation**:

- FirePackage User Guide
- FirePackage64 User Guide
- [tbd: Fire4Linux User Guide]
- [tbd: Command Reference Guide]
- Release Notes
- Operating AVT cameras with SmartView

#### **AVT Technical Manuals**

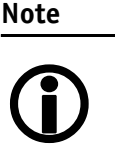

Besides hardware installation procedures (this guide) and the software documentation there is an in-depth description of all AVT cameras in the so-called **Technical Manuals** (one for each AVT camera family):

- DOLPHIN Technical Manual
- OSCAR Technical Manual
- MARLIN Technical Manual
- GUPPY Technical Manual
- PIKE Technical Manual
- STINGRAY Technical Manual

Here you find: technical data, functional descriptions, features of the camera and how to use, register descriptions (IIDC V1.30/V1.31 and AVT advanced registers)

www

For downloading the Technical Manuals go to:

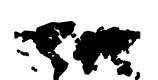

www.alliedvisiontec.com/downloads/avt-cameras.html

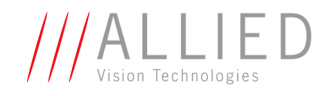

# **Safety instructions**

This chapter describes safety instructions/cautions valid for all AVT camera families and special safety instructions/cautions depending on the camera family/model used.

# **General safety instructions**

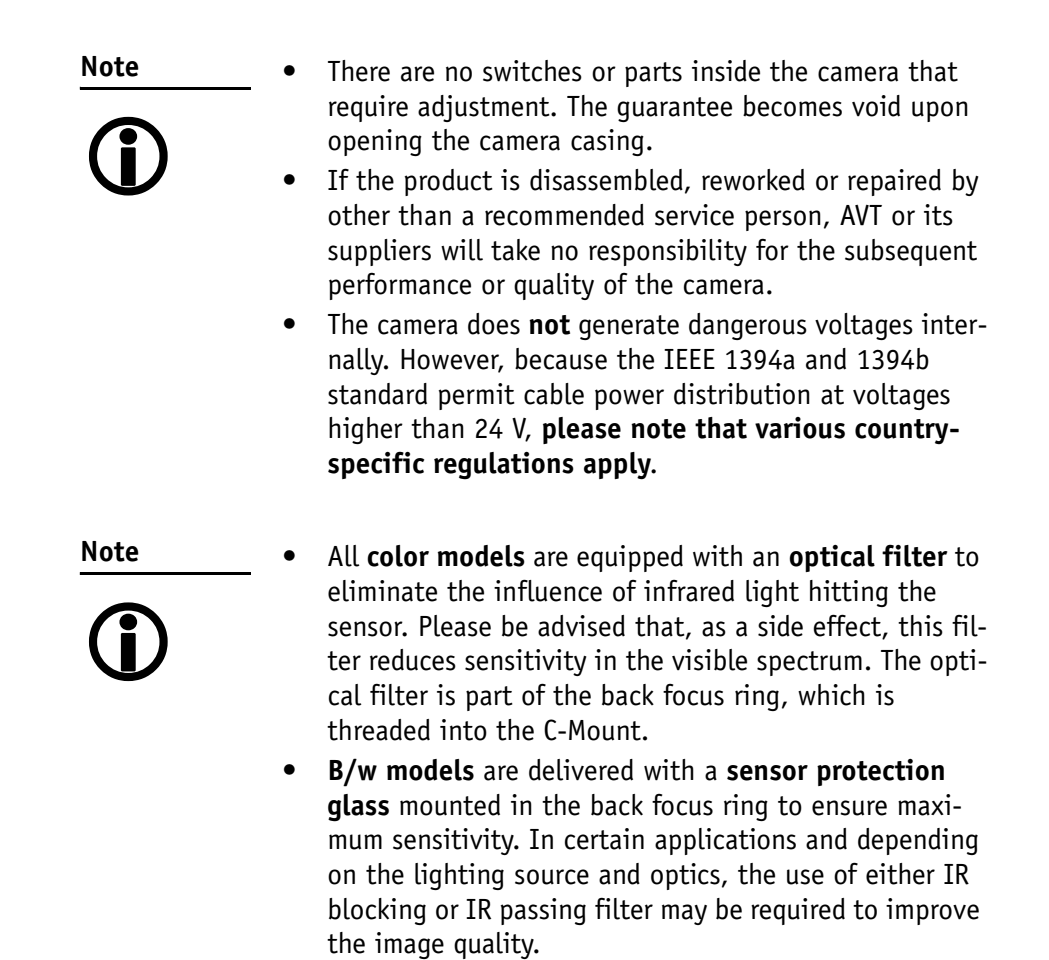

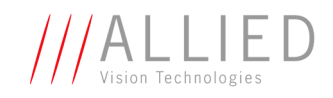

# **FireWire safety instructions**

### FireWire hot-plug and screw-lock precautions

Caution Hot-plug precautions Although FireWire devices can theoretically be hotplugged without powering down equipment, we strongly recommend turning the computer power off, **before connecting a digital camera** to it via a FireWire cable. Static electricity or slight plug misalignment during • insertion may short-circuit and damage components. The physical ports may be damaged by excessive ESD (electrostatic discharge), when connected under powered conditions. It is good practice to ensure proper grounding of computer case and camera case to the same ground potential, before plugging the camera cable into the port of the computer. This ensures that no excessive difference of electrical potential exists between computer and camera. Screw-lock precautions

- Also, all AVT 1394b camera and cables have industrial screw-lock fasteners, to insure a tight electrical connection that is resistant to vibration and gravity.
- We strongly recommend using only 1394b adapter cards with screw-locks.

# **Changing filters safety instructions**

Caution

- Mount/dismount lenses and filters in a **dust-free envi**ronment, and **do not** use compressed air (which can push dust into cameras and lenses).
- Use only **optical quality tissue**/cloth if you must clean a lens or filter.

Ask your dealer if you are not familiar with these procedures.

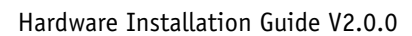

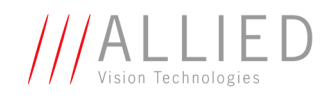

## **GUPPY:** changing filters safety instructions

| Old CS-/C-Mounting                                                                                                    | New CS-/C-Mounting                                                                                                    |  |
|----------------------------------------------------------------------------------------------------|----------------------------------------------------------------------------------------------------|--|
|                                                                                                    | starting with serial no. 06/05-84312215                                                                                                    |  |
| <b>CS-Mount models</b> have the filter or protection glass mounted directly in front of the sensor. Taking out the filter or protection glass is not possible at customer site.<br>Ask your dealer for a camera with the respective        | <b>All models</b> have the filter or protection glass<br>mounted directly in the CS-Mount adapter. (Stan-<br>dard delivery is a CS-Mount camera). Taking out<br>the filter or protection glass is not possible at cus-<br>tomer site.      |  |
| filter already installed.                                                                                                    | Ask your dealer for a camera with the respective filter already installed.                                                                                                    |  |
| C-Mount models have the filter or protection glass mounted in the CS- to C-Mount extension adapter.                                                                                                    | In order to get a C-Mount camera, screw the 5 mm C-Mount adapter onto the CS-Mount camera.                                                                                                    |  |
| Ask your dealer for an extension adapter with the intended filter already mounted.                                                                                                    | Unscrew the 5 mm C-Mount adapter to get again a CS-Mount camera.                                                                                                    |  |
| Removing the <b>C-Mount adapter</b> opens the front section of the camera. This greatly enhances the risk for dust or particles to migrate on the sensor's protection glass.                                                               | Removing the <b>CS-Mount adapter</b> opens the front section of the camera. This greatly enhances the risk for dust or particles to migrate on the sensor's protection glass.                                                              |  |
| In order to remove the adapter:                                                                                                    | In order to remove the adapter:                                                                                                    |  |
| Hold the camera so that the adapter points down-<br>wards while changing the adapter. Use optical<br>cleaning tissues for cleaning the sensor's protec-<br>tion glass if needed. <b>Never use compressed air</b><br>for cleaning purposes. | Hold the camera so that the adapter points down-<br>wards while changing the adapter. Use optical<br>cleaning tissues for cleaning the sensor's protec-<br>tion glass if needed. <b>Never use compressed air</b><br>for cleaning purposes. |  |
| Ask your dealer if you are not familiar with these procedures.                                                                                                    | Ask your dealer if you are not familiar with these procedures.                                                                                                    |  |

Table 3: Old and new CS-/C-Mounting of GUPPY cameras

# **PIKE/OSCAR:** changing filters safety instructions

Pike/Oscar models only: Changing filters is achieved by changing back focus rings with the appropriate filter already mounted. Please be advised that back focus adjustment will be necessary in order to match C-Mount distance of 17.526 mm. Ask your dealer for further information or assistance.

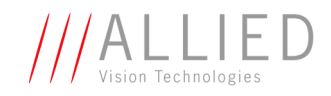

### **MARLIN:** changing filters safety instructions

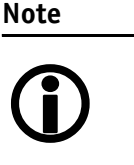

- For certain applications it may be recommended to take out the filter by means of a special tool which can be ordered from AVT under the following number: E9020001.
- Taking out the filter requires special care. Ask your dealer to help you if you are not confident with the procedure.

# **Cautions: Connecting a camera**

Caution

#### **ALL CAMERAS**

- **Do not touch the shield of the camera cable** connected to a computer and the ground terminal of the lines at the same time.
  - Use only DC power supplies with insulated cases. These are identified by having only **two** power connectors.
  - Although IEEE 1394a and 1394b are functionally plug and play, the physical ports may be damaged by excessive ESD (electrostatic discharge), when connected under powered conditions. It is good practice to ensure proper grounding of computer case and camera case to the same ground potential, before plugging the camera cable into the port of the computer. This ensures that no excessive difference of electrical potential exists between computer and camera.
  - If you feel uncomfortable with the previous advice or if you have no knowledge about the connectivity of an installation, we strongly recommend powering down all systems before connecting or disconnecting a camera.

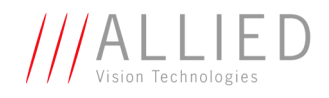

### **PIKE/STINGRAY GOF connectors**

Caution Special warning for all PIKE/STINGRAY models with GOF connectors:

GOF connectors are very sensitive. Any dust or dirt may cause damage.

- Always keep the GOF connector and optical fiber plug clean.
- If GOF connection is not in use, keep GOF dust cover on • the GOF connector.
- Reduce mating cycles to a minimum to prevent abra-• sion.
- Please note that optical fiber cables have a very limited • deflection curve radius.

### **PIKE/STINGRAY** voltages

The inputs can be connected directly to +5 V. If a higher voltage is used, an external resistor must be placed in series. Use at +12 V a 820  $\Omega$  resistor and at +24 V a 2.2 k $\Omega$  resistor.

#### Caution **PIKE/STINGRAY**

Voltages above +45 V may damage the optical coupler.

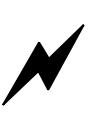

### **GUPPY** voltages

Caution **GUPPY** 

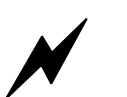

If using voltages higher than + 5 V the input of the camera will be damaged.

To avoid damage of the input, use an external resistor in series (outside of the camera).

Recommendations for resistors by voltages higher than + 5 V:

- Use at +12 V a 18 k $\Omega$  resistor. •
- Use at +24 V a 47 k $\Omega$  resistor.

For details see Figure 1: Input block diagram (GUPPY) on page 16.

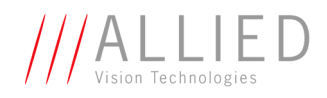

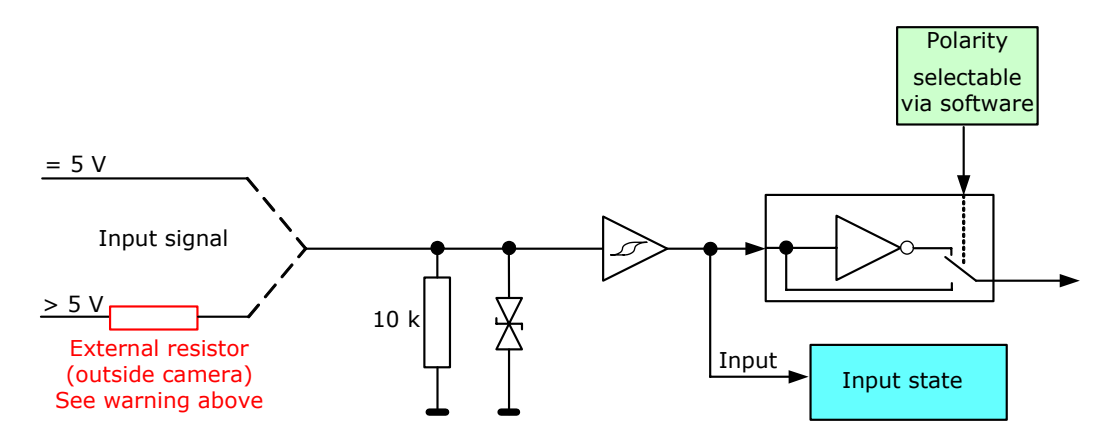

Figure 1: Input block diagram (GUPPY)

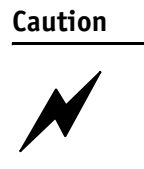

GUPPY

The Guppy outputs are **not short-circuit-proof**.

If there occurs a short-circuit at the outputs, the **output driver will be damaged**.

### **MARLIN/OSCAR** voltages

The inputs can be connected directly to +5 V. If a higher voltage is used, an external resistor must be placed in series. Use @+12 V a 820  $\Omega$  and @+24 V a 2.2 k $\Omega$  resistor.

Caution Voltages above +45 V may damage the optical coupler.

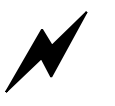

### **DOLPHIN voltages**

The inputs can be connected directly to +5 V. If a higher voltage is used, an external resistor must be placed in series. Use @+12 V a 470  $\Omega$  and @+24 V a 1.2 k $\Omega$  resistor.

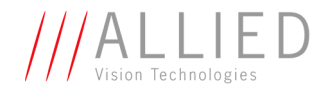

Caution Voltages above +45 V may damage the optical coupler.

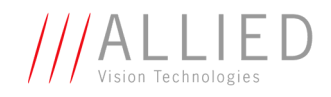

# Safety instructions for board level cameras

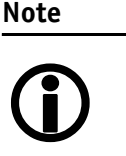

Read the Guppy Technical Manual and this safety instructions before use.

Abuse or misapplication of the camera may result in limited warranty or cancelation of warranty.

#### Caution-ESD Board level cameras: ESD warnings

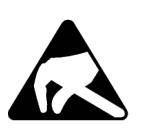

- Only **qualified personnel** is allowed to install and operate the Board level cameras.
- Board level camerass are delivered without housing. Handle the sensor board and main board with care. Do not bend the boards. Do not touch the components or contacts on a board. Hold a board by its edges.
- Sensor board and main board are sensitive to electrostatic discharge. To avoid possible damage, handle all static-sensitive boards and components in a static-safe work area. Follow the procedures below.
- ESD (electrostatic discharge): Static electricity can damage the sensor board or the main board of your Board level cameras. To prevent static damage, discharge static electricity from your body before you touch any of your Board level cameras's electronic components, such as sensor board or main board. To do so, use a static-safe work area with static-dissipative mat and wear a static-dissipative wrist strap. Do not hold any components of your Board level cameras against your clothing. Even if you are wearing a wrist strap, your body is grounded but your clothes are not.
- Do not remove the sensor board and main board from its anti-static packaging unless your body is grounded.
- **ESD shielding**: To protect the boards from radiation of other modules or devices use a special ESD protective housing.

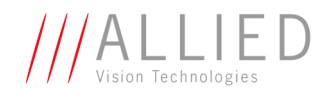

| Caution | Board level cameras: General Warnings                                                                                                    |
|---------|----------------------------------------------------------------------------------------------------|
|         | <ul> <li>Be sure that all power to your board level cameras is switched off, before mounting the sensor board or making connections to the camera.</li> <li>Do not connect or disconnect any cables during an electrical storm.</li> <li>Do not use your board level cameras during an electrical storm.</li> <li>To help avoid possible damage to the sensor board or</li> </ul>                               |
|         | <ul> <li>main board, wait 5 seconds after power is switched off, before connecting or disconnecting any cable to the board level cameras.</li> <li>Ensure that nothing rests on the cables of your board</li> </ul>                                                                                                    |
|         | <ul> <li>level cameras.</li> <li>Keep your board level cameras away from radiators and heat sources.</li> <li>Do not spill food or liquids on your board level cameras.</li> </ul>                                                                                                    |
| Caution | Board level cameras: Loading                                                                                                    |
|         | <ul> <li>Avoid any mechanical forces to the board level cameras, the boards and its components, especially torsional, tensile and compressive forces. Any of these forces may result in damage of the board level cameras, the boards and its components.</li> <li>To avoid damages of the boards, provide cables with an external pull relief so that no force is applied to the connectors itself.</li> </ul> |
| Caution | Board level cameras: Dirty environments                                                                                                    |
| N       | <ul> <li>Always use clean boards.</li> <li>To protect the boards from dirt like dust, liquids or swarf always use the board level cameras only in clean room environment or use a protective housing.</li> </ul>                                                                                                    |

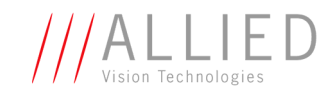

# **AVT** camera cleaning instructions

This section describes safety instructions/cautions valid for all AVT camera families in case of cleaning lenses, optical filters/protection glass or sensors.

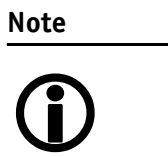

- Please read these instructions before you contact your AVT camera dealer for assistance.
- Ask your AVT camera dealer if you are not familiar with the procedures described below.

# Warranty

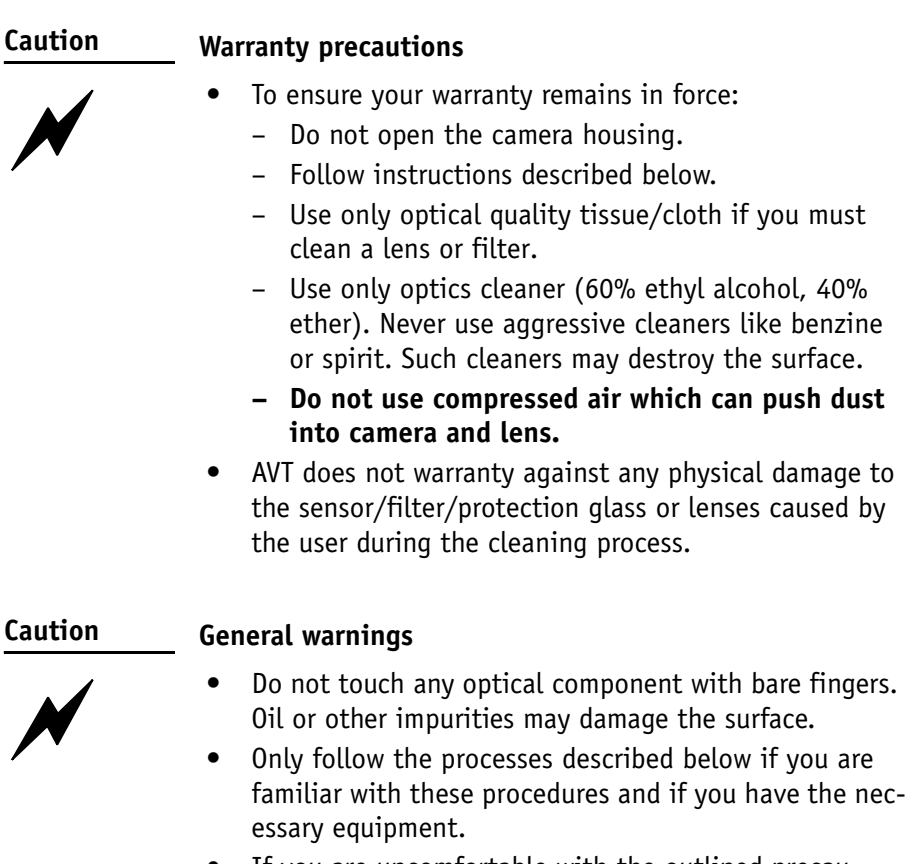

• If you are uncomfortable with the outlined precautions, please return your camera to AVT for cleaning.

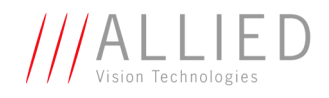

Caution-ESD ES

ESD warnings

Image sensors are easily damaged by static discharge (ESD).

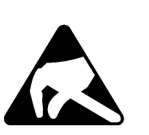

- Please use anti-static gloves, clothes and materials. Also use conductive shoes.
- Install a conductive mat on the floor and/or working table to prevent the generation of static electricity.

# Avoiding the necessity of camera cleaning

When changing camera lenses please follow these procedures:

• Simply hold the camera with the C-mount opening towards the floor, when removing the dust-cap or changing the lens:

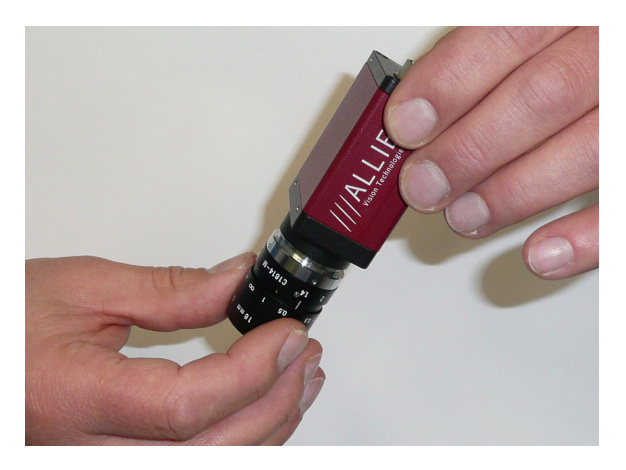

Figure 2: Hold camera like this while changing the lens/removing the dust cap of a camera

- Thread the lens onto the camera while holding the camera in this position. This will minimize the possibility of any contaminants falling on the glass surface.
- Always store cameras and lenses with dust-caps installed.

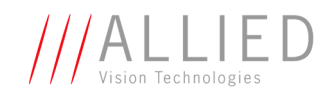

# Is it an impurity? - Identifying impurities

If you observe any image artefacts in your video preview of your AVT camera you may have impurities either on the lens, filter/protection glass or, theoretically on the sensor protection glass, although every AVT camera gets cleaned prior to sealing and shipment.

Impurities (dust, particles or fluids) on the sensor or optical components (Figure 3: Image with tiny dust on the filter (left) and dust on the sensor (right) on page 22) will appear as a dark area, patch or spot on the image and will remain fixed in the preview window while you rotate the camera over the target.

Do not confuse this with a pixel defect which will appear as a distinct point. It is crucial to differentiate between dust (e.g. flakes of skin, particles) and other dirt (e.g. liquids, fingerprints, grease). Particles can either rest loosely or can be more or less stuck to the optical surface.

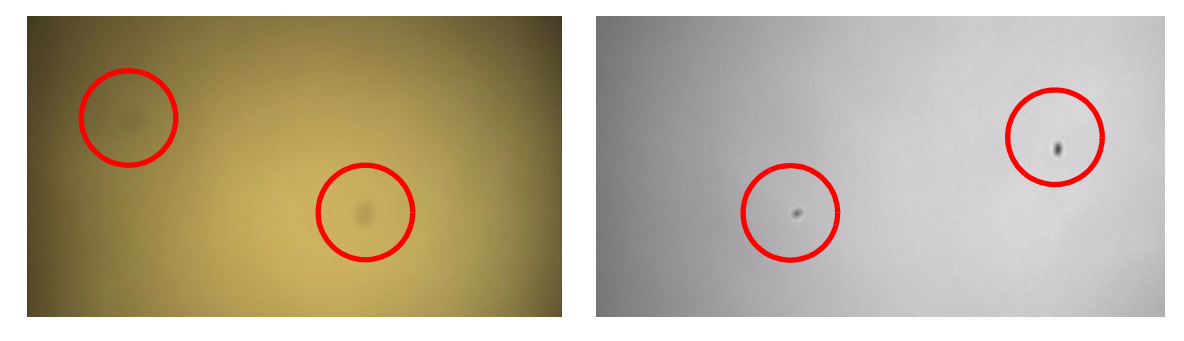

Figure 3: Image with tiny dust on the filter (left) and dust on the sensor (right)

# Where is the impurity? - Locating impurities

Before you dismount the lens you should find out if the impurity is on the filter, lens or sensor. Therefore you should view a uniform image (e.g. a white sheet of paper) with the camera. The affected optical surface is identified when a suspected optical component is moved and the dirt follows this movement.

- 1. If you move only the lens (not the camera) and the impurity moves as well, the impurity is on the lens.
- 2. If you move the IR cut filter/protection glass window and the impurity moves as well:

Please carefully remove the filter/protection glass (for certain camera models, indicated below, requiring a special tool which can be ordered

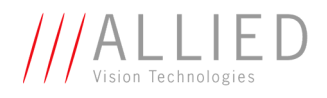

under the following number: E9020001) and clean it on both sides using the techniques explained below.

| Camera type | Tool to be used                                                                                                    | Description                                                                                                    |
|-------------|----------------------------------------------------------------------------------------------------|----------------------------------------------------------------------------------------------------|
| Dolphin     | AVT order number E9020001                                                                                                  | Figure 4: Removing IR cut filter/protection glass using special tool (E902001) on page 24                                                                                                    |
| Oscar       | 1.3 mm hex key (Allen key) AVT<br>order number K 9020411                                                                   | Loosen both countersunk screws. Remove chro-<br>matic flange: Take care, C-Mount adjustment<br>spacers may fall out. Put them back carefully on<br>chromatic flange and screw chromatic flange<br>with adjustment spacers in camera.                                                 |
| Marlin      | AVT order number E9020001                                                                                                  | Figure 4: Removing IR cut filter/protection glass using special tool (E902001) on page 24                                                                                                    |
| Guppy       | Pliers and leather                                                                                                    | Carefully unscrew the knurled ring.                                                                                                    |
| Pike        | 1.3 mm hex key (Allen key) AVT<br>order number K 9020411                                                                   | Loosen both countersunk screws. Remove chro-<br>matic flange: Take care, C-Mount adjustment<br>spacers may fall out. Put them back carefully on<br>chromatic flange and screw chromatic flange<br>with adjustment spacers in camera.                                                 |
| Stingray    | <ul> <li>Stingray cameras Rev. 1: see<br/>Guppy</li> <li>Stingray cameras Rev. 2: AVT<br/>order number E9020001</li> </ul> | <ul> <li>Stingray cameras Rev. 1:<br/>see Guppy</li> <li>Stingray cameras Rev. 2: Figure 4: Removing IR cut filter/protection glass using special tool (E902001) on page 24</li> <li>         Image: Stingray Rev. 1         Stingray Rev. 1         Stingray Rev. 2     </li> </ul> |

Table 4: How to remove the filter/protection glass

Not all camera types have the design to remove the filter/protection glass. See Chapter Changing filters safety instructions on page 12.

Note

- Taking out the filter requires special care.
- Ask your dealer to help you if you are not confident with the procedure.

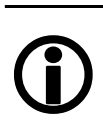

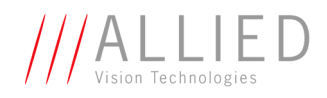

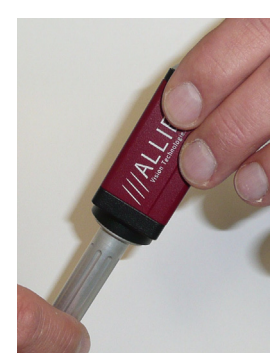

Figure 4: Removing IR cut filter/protection glass using special tool (E902001)

3. If the impurity is neither on the lens nor the IR cut filter/protection glass, it is probably on the sensor.

# **Cleaning Instructions**

Perform all cleaning operations (lenses, filter/protection glass, sensor in a **dust-free clean-room**. The optical components are very fragile so it is important to avoid touching them with your fingers or any hard material.

- 1. Unplug the camera from any power supply before cleaning.
- 2. Apply a small amount of optics cleaner (60% ethyl alcohol, 40% ether) to clean, new lens cleaning tissue.

Acceptable material includes medical-grade sterile optical cotton, or lens tissue that is chemically pure and free from silicones and other additives.

- Do not use cosmetic cotton.
- Do not use consumer eyeglass cleaning cloths pre-treated with silicon.

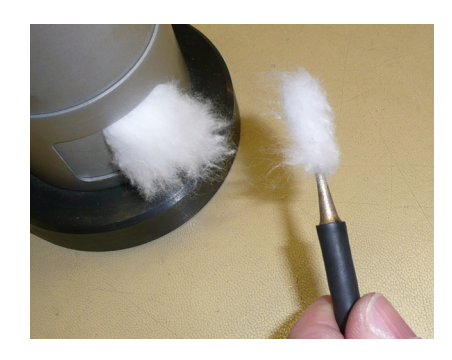

Figure 5: Medical-grade sterile optical cotton

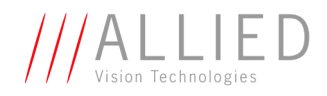

The cotton or lens tissue should be moist, but not dripping. Please hold the camera away from your body to avoid falling particles like flakes from skin on the sensor. Hold the camera sensor diagonally upwards.

3. Wipe the glass surface with a spiral motion from the centre to the rim. Normally several spiral wipes are recommended. Wipe only on glass avoiding contact to metal surfaces, because microscopic dirt could be released and could cause scratches on the glass.

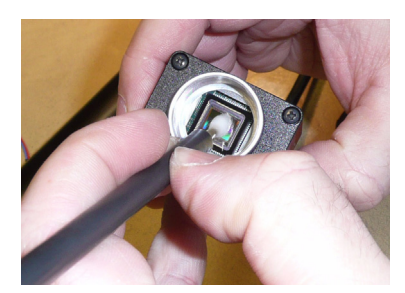

Figure 6: Sensor cleaning

- 4. When you've finished cleaning, examine the surface in a strong light. Take an out-of-focus picture of a flat, illuminated surface to see if any dirt or dust remains.
- 5. If dust spots remain, repeat this procedure using new clean lens tissue (as described above).

#### Caution

 Never wipe lenses with dry swabs or tissue - this causes scratches.

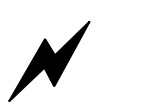

Do not use any disposable cotton cosmetic swabs; they are not free from contamination.

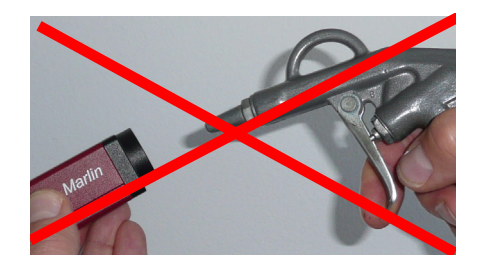

Figure 7: Don't use compressed air

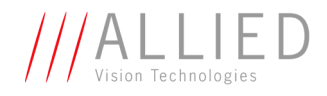

6. If despite warnings you want to clean your camera with compressed air:

**Caution** • Use an air blower/compressed air only if you are familiar with cleaning a camera with this instrument.

- Compressed air may push dust into cameras and lenses. Therefore keep the pressure at a moderate strength only:
  - The pressure at the tube should be less than 1 bar
  - operating distance: 5-30 cm
- Please gently blow the impurities off with dust-filtered, oil-free air (< 1 bar). Using ionized air will help to remove any dirt stuck to the optical component because of static electricity.

Note

If dust spots remain after cleaning twice, please contact your AVT dealer.

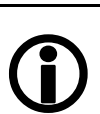

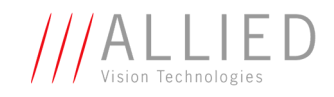

# **AVT** cameras: installing hardware

This chapter describes the **hardware installation** of 1394a/b AVT cameras, 1394 adapters (PC or laptop) and the necessary cabling.

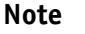

For **software/driver installation** read the documentation of the AVT SoftwarePackages.

 $(\mathbf{i})$ 

If you connect an AVT camera to your PC/laptop (before software/driver installation), the following window will appear:

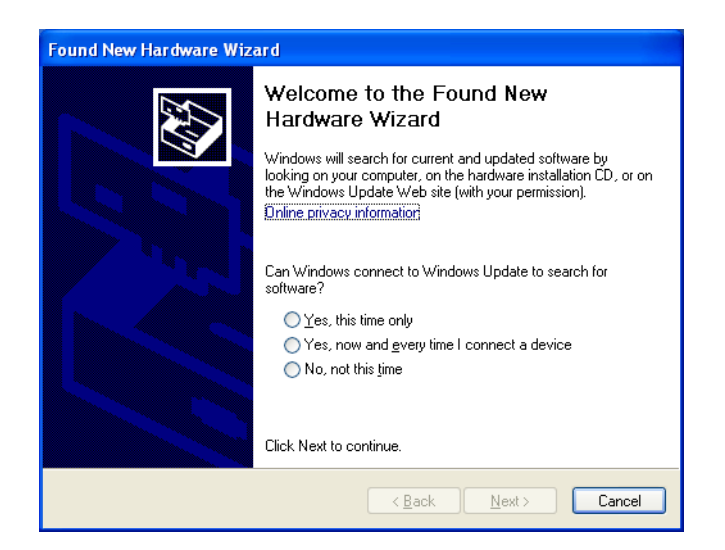

Figure 8: Window: Found New Hardware Wizard

You have two choices:

- If you want to use an **AVT SoftwarePackage**, click **Cancel** to close the window. The necessary AVT driver will be installed during AVT SoftwarePackage installation process.
- If you want to use your **own image processing software**, ask your image processing vendor what to do now.

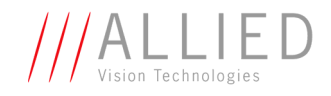

# **Hardware conditions**

- AVT IEEE 1394a or 1394b camera (1394a: Dolphin, Oscar, Marlin, Guppy; 1394b: Pike, Stingray) with corresponding lens
- 1394 cable (4.5 m)
- PC or laptop with built-in IEEE 1394 interface
- IEEE 1394 adapter (OHCI) card for PCI bus or PCI Express bus or PC card or ExpressCard with IEEE 1394 port(s)

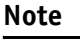

AVT offers a wide range of IEEE 1394 adapters, both 1394a or 1394b for different requirements.

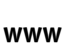

S#

For more information on accessories go to: www.alliedvisiontec.com/avt-products/accessories.html To order accessories online visit the AVT web shop at: http://shop.avt-cameras.com/avtshop.html

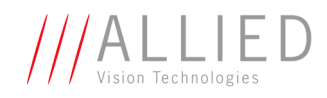

# FireWire hot-plug and screw-lock precautions

| Caution | Hot-plug precautions                                                                                                    |
|---------|----------------------------------------------------------------------------------------------------|
| N       | <ul> <li>Although FireWire devices can theoretically be hot-<br/>plugged without powering down equipment, we<br/>strongly recommend turning the computer power off,<br/>before connecting a digital camera to it via a FireWire<br/>cable.</li> </ul>                                                                                                    |
|         | <ul> <li>Static electricity or slight plug misalignment during<br/>insertion may short-circuit and damage components.</li> </ul>                                                                                                    |
|         | • The physical ports <b>may be damaged</b> by <b>excessive ESD</b> (electrostatic discharge), when connected under powered conditions. It is good practice to ensure proper grounding of computer case and camera case to the same ground potential, before plugging the camera cable into the port of the computer. This ensures that no excessive difference of electrical potential exists between computer and camera. |
|         | Screw-lock precautions                                                                                                    |
|         | • Also, all AVT 1394b camera and cables have <b>industrial</b>                                                                                                    |

- screw-lock fasteners, to insure a tight electrical connection that is resistant to vibration and gravity.
- We strongly recommend using only 1394b adapter cards with screw-locks.

| FireWire cable               | Description                                                                    | Ordering number |
|------------------------------|--------------------------------------------------------------------------------|-----------------|
| FireWire cable -2x Interlock | IEEE 1394a; (2x Interlock) 4.5 m with Ferrites,<br>for Marlin / Oscar / Guppy  | K1200064        |
| FireWire cable -2x Interlock | IEEE 1394a; (2x Interlock) 10 m with Ferrites,<br>for Marlin / Oscar / Guppy   | K1200163        |
| FireWire cable -2x Interlock | IEEE 1394a; (2x Interlock) 12.5 m with Ferrites, for<br>Marlin / Oscar / Guppy | K1200165        |
| FireWire cable -2x Interlock | IEEE 1394a; (2x Interlock) 17.5 m with Ferrites, for<br>Marlin / Oscar / Guppy | K1200162        |
| FireWire cable -1x Interlock | IEEE 1394a; (1x Interlock) 3.0 m,<br>for Marlin / Oscar / Guppy                | K1200167        |
| FireWire cable -1x Interlock | IEEE 1394a; (1x Interlock) 4.5 m,<br>for Marlin / Oscar / Guppy                | K1200091        |
| FireWire cable -1x Interlock | IEEE 1394a; (1x Interlock) 6.0 m,<br>for Marlin / Oscar / Guppy                | K1200160        |

| Table | 5: | 1394 | locking | cables |
|-------|----|------|---------|--------|
|-------|----|------|---------|--------|

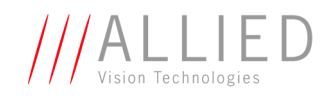

| FireWire cable                           | Description                                                    | Ordering number |
|------------------------------------------|----------------------------------------------------------------|-----------------|
| FireWire cable -1x Interlock             | IEEE 1394a; (1x Interlock) 10 m,<br>for Marlin / Oscar / Guppy | K1200159        |
| Cable 0.5 m 9 pin - 6 pin,<br>industrial | IEEE 1394b/a; 9 pin (screw lock)/6 pin (latch), 0.5 m          | K1200198        |
| Cable 4.5 m 9 pin - 6 pin,<br>industrial | IEEE 1394b/a; 9 pin (screw lock)/6 pin (latch), 4.5 m          | K1200171        |
| Cable 0.5 m 9-pin - 9-pin,<br>industrial | IEEE 1394b; 2x screw lock, 0.5 m, black, 2x ferrite            | K1200201        |
| Cable 5.0 m 9-pin - 9-pin,<br>industrial | IEEE 1394b; 2x screw lock, 5.0 m, black, 2x ferrite            | K1200133        |
| Cable 7.5 m 9-pin - 9 pin,<br>industrial | IEEE 1394b; 2x screw lock, 7.5 m, black, 2x ferrite            | K1200134        |

Table 5: 1394 locking cables

# **Overview hardware installation**

- Install IEEE 1394 adapter (if PC or laptop does not have an IEEE 1394 port)
- Install software (FirePackage/Fire4Linux incl. viewer) and start the viewer: see FirePackage/Fire4Linux User Guide
- Connect camera to PC or laptop and ensure that the camera is powered

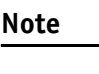

Read the software manuals (FirePackage/Fire4Linux User Guide) to get information on licensing, acquiring your first image with viewer and troubleshooting.

# Installing IEEE 1394 adapter

- PC: Install the IEEE 1394 adapter according to the instructions you got from your adapter manufacturer.
   Laptop: Insert the IEEE 1394 PC Card into your laptop. Connect external power supply to the adapter to power the camera or power the camera via Hirose connector.
- 2. Windows 2000/XP/VISTA will detect the hardware automatically and installs a Windows 1394 driver.

Windows NT4 requires that you install the driver manually via a service install tool.

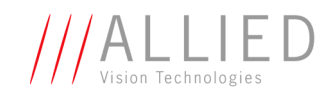

# **Connecting camera to PC or laptop**

1. Shut down your PC or laptop and turn computer power off.

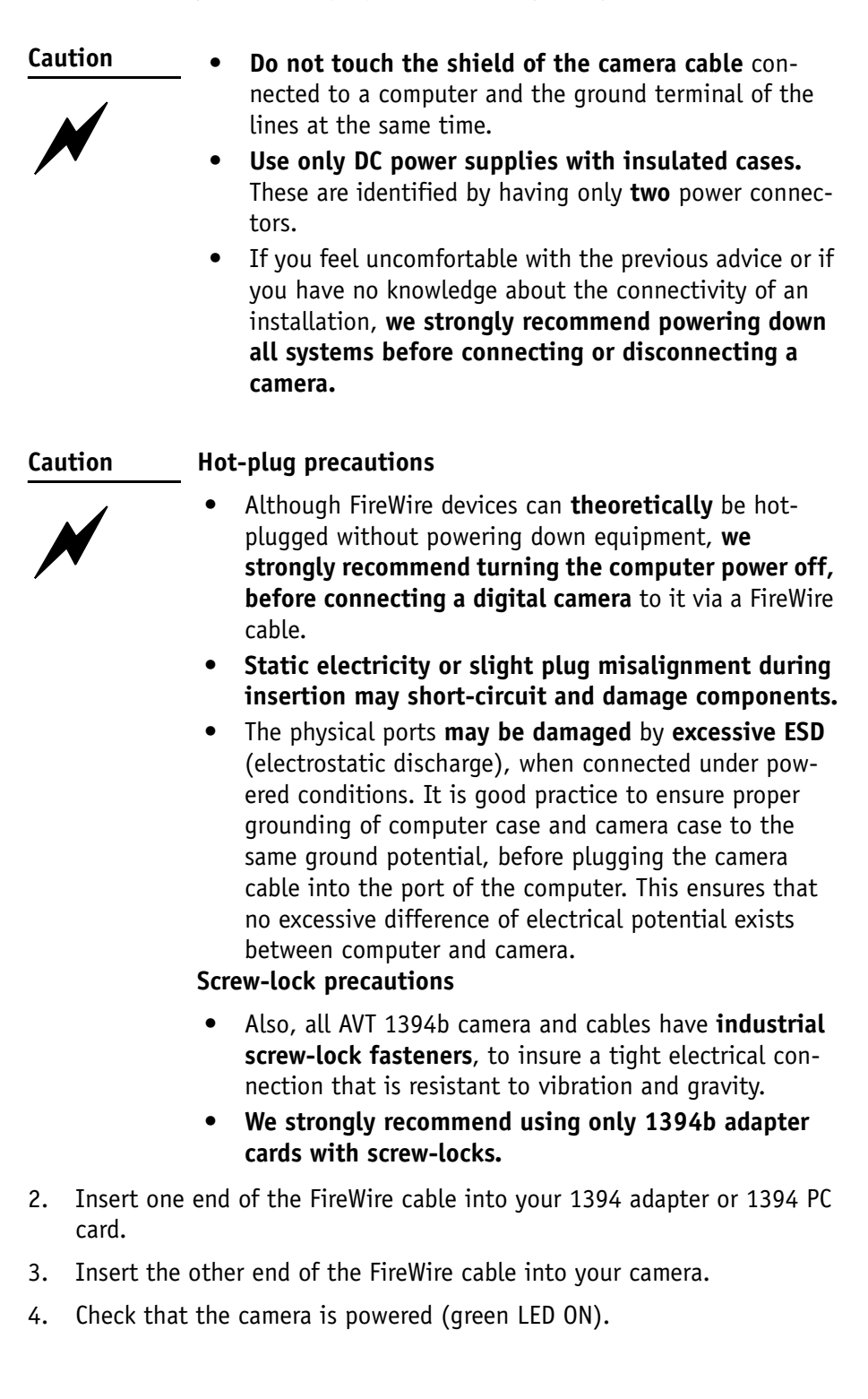

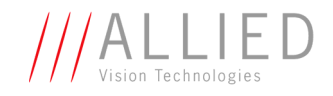

# **Camera interfaces**

Each AVT camera has the following interfaces:

- The 12-pin camera I/O connector (Guppy: 8-pin) provides different control inputs and output lines.
- One or two IEEE 1394a or 1394b connectors with screw lock mechanism provide access to the IEEE 1394 bus and thus makes it possible to control the camera and output frames.
  - DOLPHIN, OSCAR, MARLIN AND GUPPY provide one 1394a connector
  - PIKE and STINGRAY provide 2x 1394b connectors.

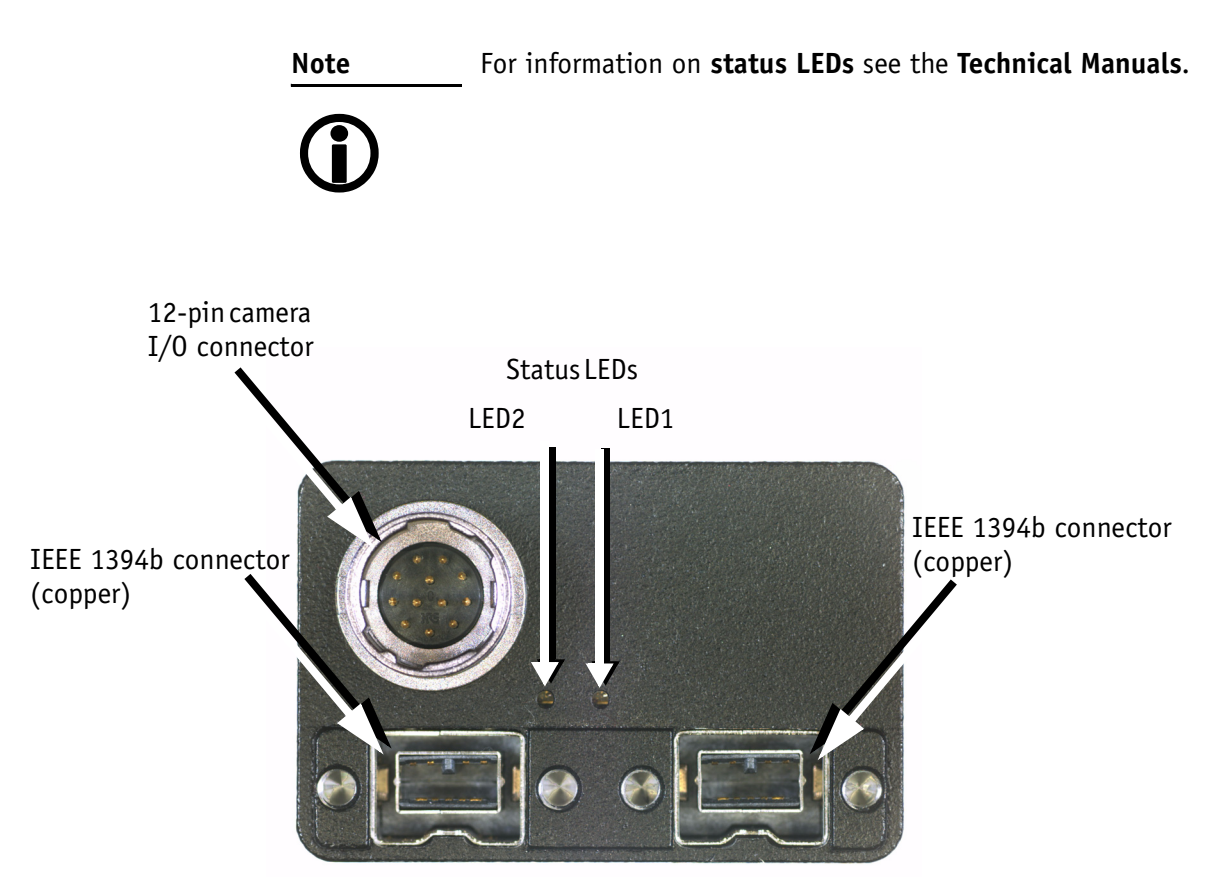

Figure 9: Example: Rear view of STINGRAY camera (2x 1394b copper)

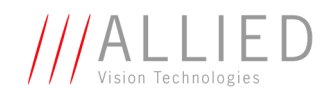

| DOLPHIN             | OSCAR               | MARLIN              |
|---------------------|---------------------|---------------------|
| HIROSE and 1x 1394a | HIROSE and 1x 1394a | HIROSE and 1x 1394a |
|                     |                     |                     |
| GUPPY               | PIKE                | STINGRAY            |
| HIROSE and 1x 1394a | HIROSE and 2x 1394b | HIROSE and 2x 1394b |

Table 6: Rear view of AVT cameras (HIROSE and 1394 copper)

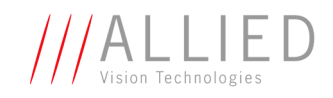

| PIKE fiber                                  | STINGRAY fiber |  |
|---------------------------------------------|----------------|--|
|                                             | [tbd]          |  |
| HIROSE and 1x 1394b GOF,<br>1x 1394b copper |                |  |

Table 7: Rear view of AVT cameras (HIROSE and 1394b GOF/copper)

Hardware Installation Guide V2.0.0

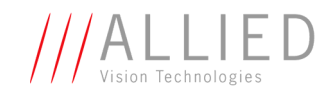

# IEEE 1394a port pin assignment (DOLPHIN, OSCAR, MARLIN, GUPPY)

The IEEE 1394a plug is designed for industrial use and has the following pin assignment as per specification:

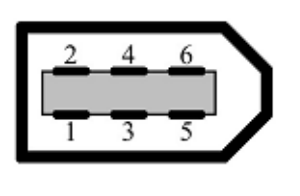

| Pin | Signal      |
|-----|-------------|
| 1   | Cable power |
| 2   | Cable GND   |
| 3   | TPB-        |
| 4   | ТРВ+        |
| 5   | TPA-        |
| 6   | TPA+        |

Figure 10: IEEE 1394a connector

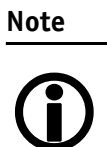

Cables with latching connectors on one or both sides can be used and are available with various lengths of 4.5 m or up to 17.5 m. Ask your local dealer for more details.

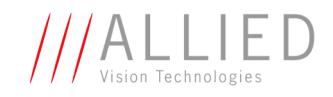

# **Board level camera: IEEE 1394a port pin assignment**

Board level Guppies have two 1394a ports to allow daisy chaining of cameras. The second IEEE 1394a pin header (2.54 mm connector) is designed for adding a 1394a adapter cable of e.g the following supplier:

http://www.frontx.com/

IEEE 1394 6 PIN - PANEL F TO 2X5 F (AVT#: K1200155)

It has the following pin assignment:

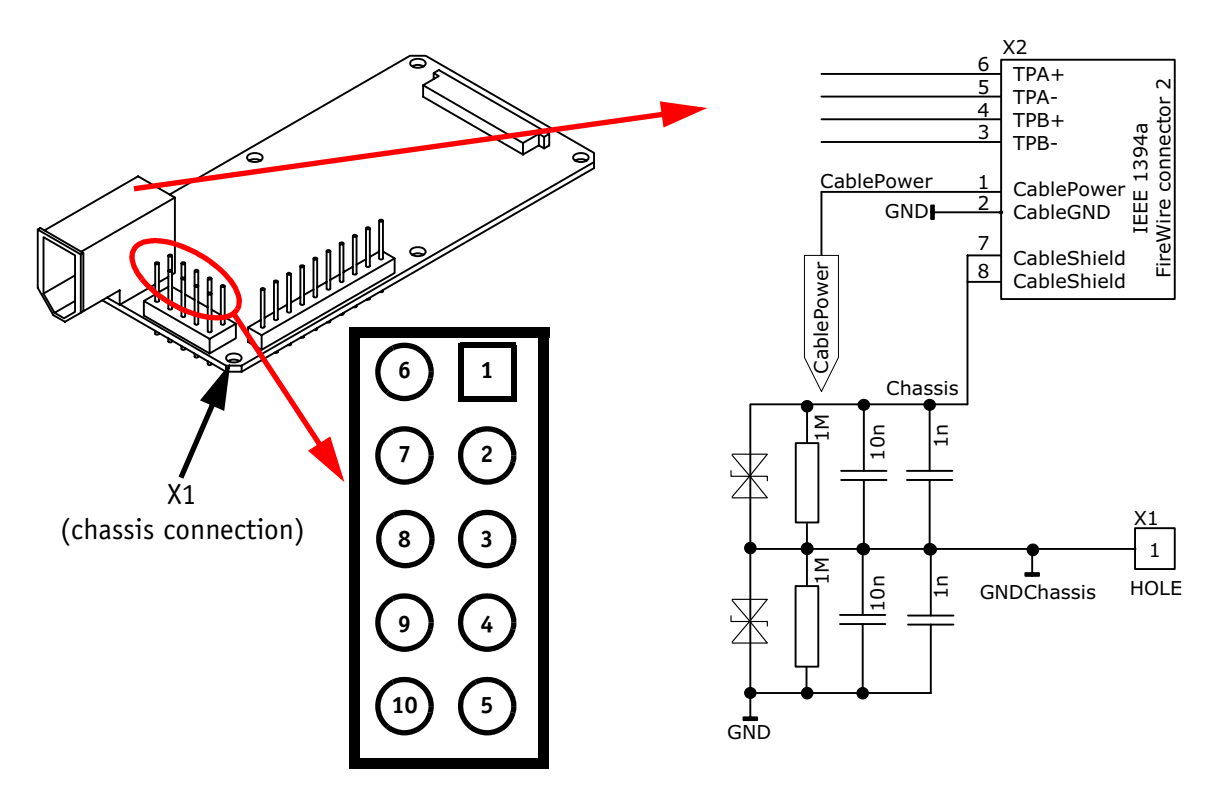

Figure 11: Board level camera: IEEE 1394 FireWire connector 1 (view on pins)

| Signal | Pin | Pin | Signal       |
|--------|-----|-----|--------------|
| TPA+   | 6   | 1   | TPA-         |
| -      | 7   | 2   | GND          |
| TPB+   | 8   | 3   | TPB-         |
| -      | 9   | 4   | Cable power  |
| -      | 10  | 5   | Cable shield |

Table 8: Board level camera: IEEE 1394a pin assignment (FireWire connector 1)

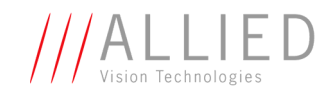

# **IEEE 1394b port pin assignment** (**PIKE, STINGRAY**)

The IEEE 1394b connector is designed for industrial use and has the following pin assignment as per specification:

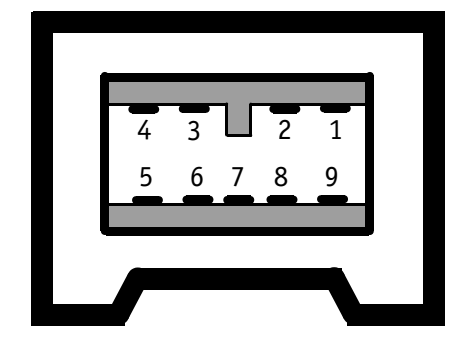

| Pin | Signal                 |
|-----|------------------------|
| 1   | TPB-                   |
| 2   | ТРВ+                   |
| 3   | TPA-                   |
| 4   | TPA+                   |
| 5   | TPA (Reference ground) |
| 6   | VG (GND)               |
| 7   | N.C.                   |
| 8   | VP (Power, VCC)        |
| 9   | TPB (Reference ground) |

Figure 12: IEEE 1394b connector

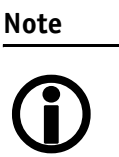

- Both IEEE 1394b connectors with screw lock mechanism provide access to the IEEE 1394 bus and thus makes it possible to control the camera and output frames. Connect the camera by using either of the connectors. The other connector can be used to daisy chain a second camera.
- Cables with latching connectors on one or both sides can be used and are available with lengths of 5 m or 7.5 m. Ask your local dealer for more details.

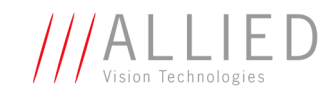

# **PIKE/STINGRAY** fiber infos and cautions

All PIKE and STINGRAY cameras are also available as **fiber version** with **1 x GOF connector and 1x copper connector**.

The GOF connector is of the following type: 2 x optical fiber on LCLC

The GOF transmission uses MMF (multi-mode fiber at 850 nm).

Connect the camera by using either of the connectors. The other connector can be used to daisy chain a second camera. In case of long distances between PC and camera, use the GOF connector for the long distance and the IEEE 1394b connector for optional daisy-chaining. Please ensure that you use a GOF hub on the PC side for reconversion from GOF to copper (order number E3000074 (with mounting plate) or E3000084 (with top-hat rail)). Alternatively use PCI or PCIExpress cards with built in GOF port. Ask your dealer for availability and details of these cards.

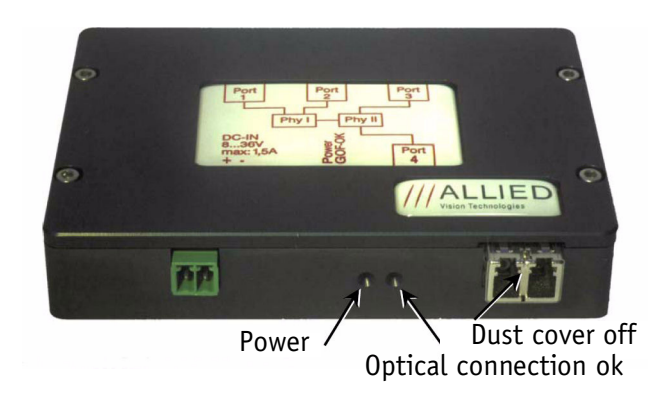

Figure 13: GOF hub

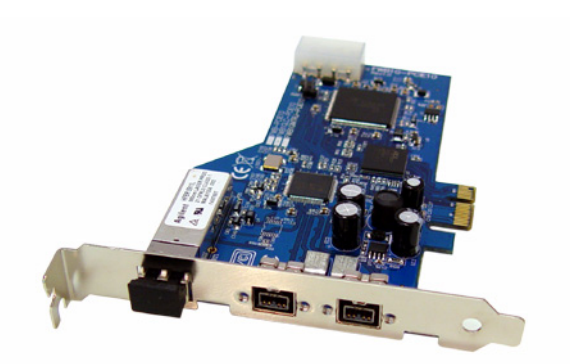

Figure 14: PCI Express card (1 x GOF, 2 x 1394 bilingual)

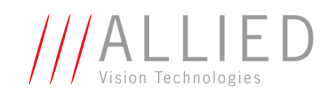

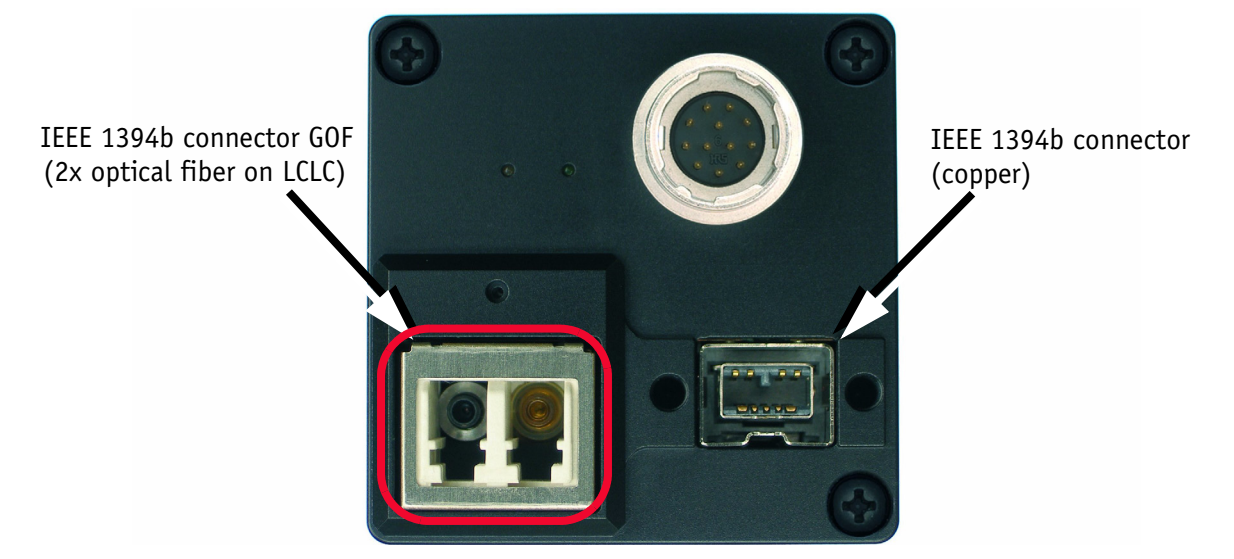

Figure 15: Rear view of PIKE camera (1394b: 1 x GOF, 1 x copper) (STINGRAY similar)

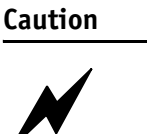

Special warning for all PIKE/STINGRAY models with GOF connectors:

GOF connectors are very sensitive. Any dust or dirt may cause damage.

- Always keep the GOF connector and optical fiber plug clean.
- If GOF connection is not in use, keep GOF dust cover on the GOF connector.
- **Reduce mating cycles to a minimum** to prevent abrasion.
- Please note that optical fiber cables have a very limited deflection curve radius.

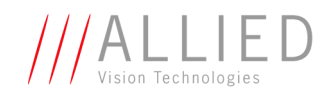

# **Camera I/O pin assignment (8 pin) (GUPPY)**

The 8-pin camera  $\rm I/O$  connector (only Guppy cameras) is designed for industrial use.

It provides:

- access to the inputs and outputs on the camera
- a serial interface

Note

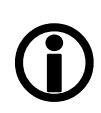

The part number of the appropriate straight I/O connector is:

• HIROSE HR25-7TP-8S, AVT article number K7600503

AVT also supplies various I/O cables of different lengths, a selection is listed below:

| I/O cable, open 8-pin HIROSE female to open end, 2.0 m | E1000842 |
|--------------------------------------------------------|----------|
| I/O cable, open 8-pin HIROSE female to open end, 5 m   | E1000843 |

The following diagram shows the pinning of the I/O connectors as viewed in pin direction.

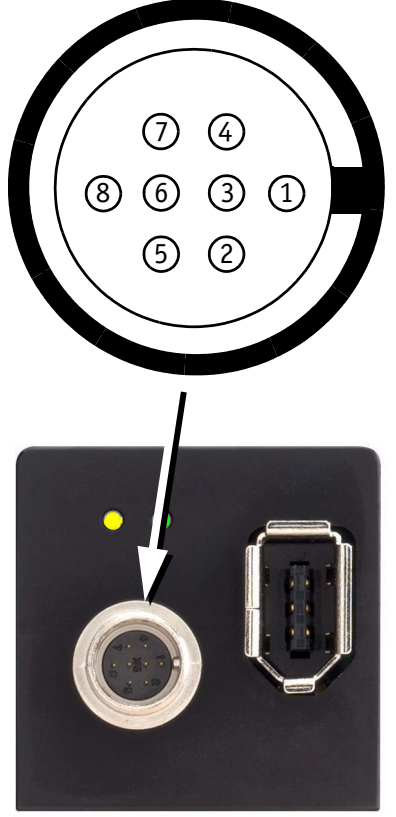

| Pin | Signal     | Direction | Level | Description            |
|-----|------------|-----------|-------|------------------------|
| 1   | CameraOut1 | Out       | TTL   | Camera Output 1        |
| 2   | CameraOut2 | Out       | TTL   | Camera Output 2        |
| 3   | CameraOut3 | Out       | TTL   | Camera Output 3        |
| 4   | CameraIn   | In        | TTL   | Camera Input           |
| 5   | RxD_RS232  | In        | RS232 | Terminal Receive Data  |
| 6   | TxD_RS232  | Out       | RS232 | Terminal Transmit Data |
| 7   | ExtPower   |           | +836V | Power Supply           |
| 8   | GND        |           | GND   | Ground                 |

Figure 16: Camera I/O connector pin assignment (GUPPY)

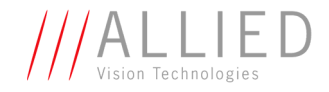

# Board level camera (Guppy): I/O pin assignment

The following diagram shows the I/O pin header (2.54 mm connector) of a board level camera as viewed in pin direction:

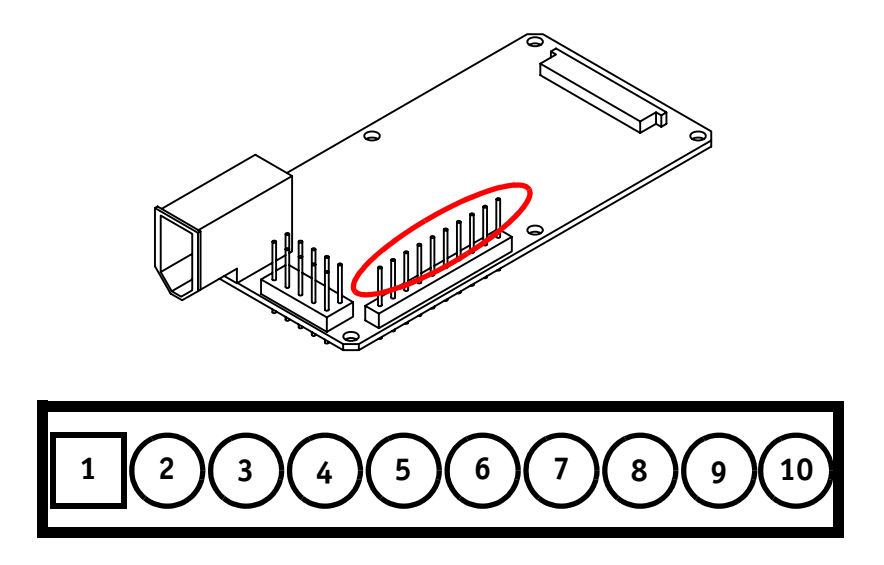

Figure 17: Board level camera: I/O pin assignment (view on pins)

| Pin | Signal     | Direction | Level  | Description            |      |
|-----|------------|-----------|--------|------------------------|------|
| 1   | GND        |           | GND    | Ground                 | ver  |
| 2   | ExtPower   |           | +8 36V | Power Supply           | Pov  |
| 3   | GND        |           | GND    | Ground                 | 2    |
| 4   | TxD_RS232  | Out       | RS232  | Terminal Transmit Data | 523  |
| 5   | RxD_RS232  | In        | RS232  | Terminal Receive Data  | R    |
| 6   | GND        |           | GND    | Ground                 |      |
| 7   | UserInOut4 | In/Out    | TTL    | User Input/Output 4    | 0    |
| 8   | UserInOut3 | In/Out    | TTL    | User Input/Output 3    | × 1/ |
| 9   | UserInOut2 | In/Out    | TTL    | User Input/Output 2    | 4    |
| 10  | UserInOut1 | In/Out    | TTL    | User Input/Output 1    |      |

Table 9: Board level camera: Camera I/O pin assignment

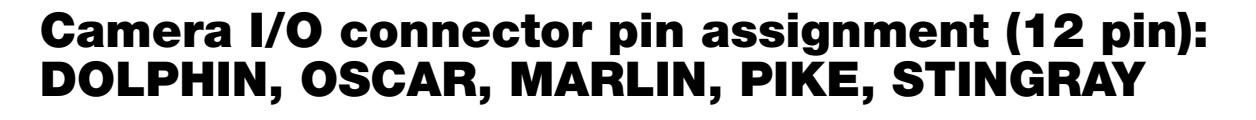

The 12-pin camera I/O connector (DOLPHIN, OSCAR, MARLIN, PIKE, STINGRAY) is also designed for industrial use and, in addition to providing access to the inputs and outputs on the camera, it also provides a serial interface for e.g. the firmware update.

/ALL

The connector is available in straight and angled version under the following numbers:

| Order text                                                        | Order number |
|-------------------------------------------------------------------|--------------|
| PC-12P 12-Pin<br>HR10A-10P-12S<br>cable connector female          | K7600040     |
| PC-12PW 12-Pin<br>HR10A-10LT-12S<br>angled cable connector female | K7600044     |

Table 10: Order numbers: I/O connector

Note

AVT supplies suitable I/O cables of different lengths (up to 10 m) as shown below.

**(i)** 

| Order text                                        | Length | Order number |
|---------------------------------------------------|--------|--------------|
| Trigger cable<br>12-pin HIROSE female to BNC      | 2.0 m  | E1000648     |
| Trigger cable<br>12-pin HIROSE female to BNC      | 5.0 m  | E1000772     |
| Trigger cable<br>12-pin HIROSE female to open end | 2.0 m  | E1000728     |
| Trigger cable<br>12-pin HIROSE female to open end | 10.0 m | E1000736     |
| I/O cable<br>12-pin HIROSE female to open end     | 2.0 m  | K1200191     |
| I/O cable<br>12-pin HIROSE female to open end     | 3.0 m  | K1200192     |

Table 11: Order numbers: trigger and I/O cables

Hardware Installation Guide V2.0.0

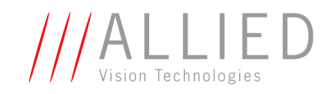

| Order text                                    | Length | Order number |
|-----------------------------------------------|--------|--------------|
| I/O cable<br>12-pin HIROSE female to open end | 5.0 m  | K1200193     |
| I/O cable                                     | 10.0 m | K1200194     |
| 12-pin HIROSE female to open end              |        |              |

Table 11: Order numbers: trigger and I/O cables

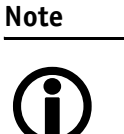

The following diagrams show the pinning of the I/O connectors as viewed in pin direction.

# **DOLPHIN** family

| Pin | Signal                       | Use                          |
|-----|------------------------------|------------------------------|
| 1   | External GND                 | GND for RS232 and ext. power |
| 2   | Power IN                     | 8-36 V DC                    |
| 3   | GPInput 3                    | TTL                          |
| 4   | GPInput 1 (default trigger)  | TTL, Edge, progr.            |
| 5   | GPOutput3                    | Open collector               |
| 6   | GP Output 1 (default IntEna) | Open collector               |
| 7   | GPInput GND                  | Common GND for inputs        |
| 8   | RS232 RxD                    |                              |
| 9   | RS232 TxD                    |                              |
| 10  | GPOutput GND                 | Common VCC for outputs       |
| 11  | GPInput 2                    | TTL                          |
| 12  | GPOutput 2                   | Open collector               |

Figure 18: Camera I/O connector pin assignment

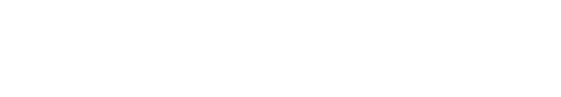

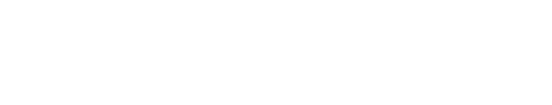

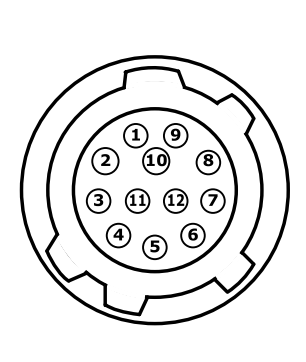

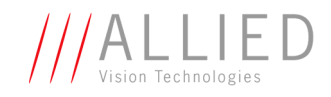

# **OSCAR and MARLIN family**

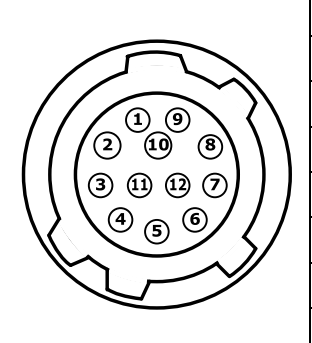

| Pin | Signal                                | Use                          |
|-----|---------------------------------------|------------------------------|
| 1   | External GND                          | GND for RS232 and ext. power |
| 2   | Power IN<br>(MARLIN: CCD models only) |                              |
| 3   |                                       |                              |
| 4   | GPInput 1 (default trigger)           | TTL, Edge, progr.            |
| 5   |                                       |                              |
| 6   | GP Output 1 (default IntEna)          | Open emitter                 |
| 7   | GPInput GND                           | Common GND for inputs        |
| 8   | RS232 RxD                             |                              |
| 9   | RS232 TxD                             |                              |
| 10  | OutVCC                                | Common VCC for outputs       |
| 11  | GPInput 2                             | TTL                          |
| 12  | GPOutput 2                            | Open emitter                 |
|     |                                       |                              |

Figure 19: Camera I/O connector pin assignment

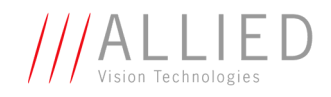

# **PIKE and STINGRAY family**

|                  | $\overline{\mathcal{J}}$ | $\overline{}$    |            |                   |
|------------------|--------------------------|------------------|------------|-------------------|
| []               |                          |                  | Ž          | $\langle \rangle$ |
| $\left( \right)$ | / (2)<br>(3) (1          | (10)<br>(1) (12) | (8)<br>(7) |                   |
| $\sum$           | 4                        | 5 (              | 6)         | []                |
| Þ                |                          | $\widetilde{}$   | ~          | )                 |

| Pin | Signal         | Direction | Level                                     | Description                                           |
|-----|----------------|-----------|-------------------------------------------|-------------------------------------------------------|
| 1   | External GND   |           | GND for<br>RS232 and<br>ext. power        | External Ground for RS232<br>and external power       |
| 2   | ExtPower       |           | +8+36 V DC                                | Power Supply                                          |
| 3   | CameraOut4     | Out       | Open emitter                              | Camera Output 4 (GPOut4)<br>default: -                |
| 4   | CameraIn1      | In        | CMOS / TTL<br>8-36 V                      | Camera Input 1 (GPIn1)<br>default: Trigger            |
| 5   | CameraOut3     | Out       | Open emitter                              | Camera Output 3 (GPOut3)<br>default: Busy             |
| 6   | CameraOut1     | Out       | Open emitter                              | Camera Output 1 (GPOut1)<br>default: IntEna           |
| 7   | CameraIn GND   | In        | Common GND<br>for inputs                  | Camera Common Input<br>Ground (In GND)                |
| 8   | RxD_RS232      | In        | RS232                                     | Terminal Receive Data                                 |
| 9   | TxD_RS232      | Out       | RS232                                     | Terminal Transmit Data                                |
| 10  | CameraOutPower | In        | Common VCC<br>for outputs<br>max. 35 V DC | Camera Output Power<br>for digital outputs (OutVCC)   |
| 11  | CameraIn2      | In        | CMOS/TTL<br>8-36 V                        | Camera Input 2 (GPIn2)<br>default: -                  |
| 12  | CameraOut2     | Out       | Open emitter                              | Camera Output 2 (GPOut2)<br>default: Follow CameraIn2 |
|     |                |           |                                           |                                                       |

Figure 20: Camera I/O connector pin assignment

GP = General Purpose Note

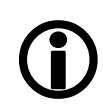

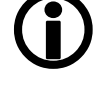

Note

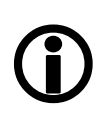

Pin 1 is not internally bridged with pin 7 to avoid ground noise being induced in the camera and to prevent ground loops. Use pin 1 only if you want to power the camera by HIROSE or to connect to the serial interface of the camera in combination with pin 8 and 9.

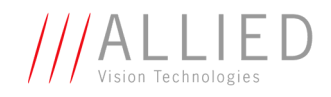

# **Operating the camera (DOLPHIN, OSCAR,** MARLIN, GUPPY, PIKE, STINGRAY)

| for the camera is supplied either via the FireWire™ bus or the camera inector's pin <b>2</b> (MARLIN: CCD models only). |  |
|----------------------------------------------------------------------------------------------------|--|
| or the camera is supplied either via the FireWire™ bus or the camera inector's pin <b>7</b> .                           |  |
| The input voltage must be within the following range:<br>Vcc min.: +8 V<br>Vcc max.: +36 V                              |  |
|                                                                                                    |  |

- ALL CAMERAS
- An input voltage of 12 V is recommended for most efficient use of the camera.
  - As mentioned above (MARLIN: CCD models only): The camera I/O supplies power to the camera via a diode. This means that there is **no** power out at pin 2 (GUPPY: pin 7) if the camera is powered via the bus. Consult the factory if you need power output at this pin instead of power in.

# **Control and video data signals**

**DOLPHIN** cameras have 3 inputs and 3 outputs

**OSCAR** cameras have 2 inputs and 2 outputs.

MARLIN cameras have 2 inputs and 2 outputs.

GUPPY cameras have 1 input and 3 outputs. GUPPY board level cameras have 4 bidirectional inputs/outputs.

PIKE cameras have 2 inputs and 4 outputs.

**STINGRAY** cameras have 2 inputs and 4 outputs.

ALL CAMERAS

#### Note

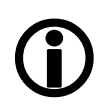

Inputs and outputs can be configured by software. (GUPPY board level: only outputs can be disabled via registers). For a description of the different modes and the registers see the **Technical Manuals.** 

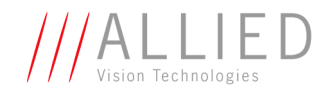

Caution GUPPY The GUPPY outputs are not short-circuit-proof.

If there occurs a short-circuit at the outputs, the **output driver will be damage**d.

# Inputs (DOLPHIN, OSCAR, MARLIN, GUPPY, PIKE, STINGRAY)

All inputs have been implemented as shown in the diagrams below.

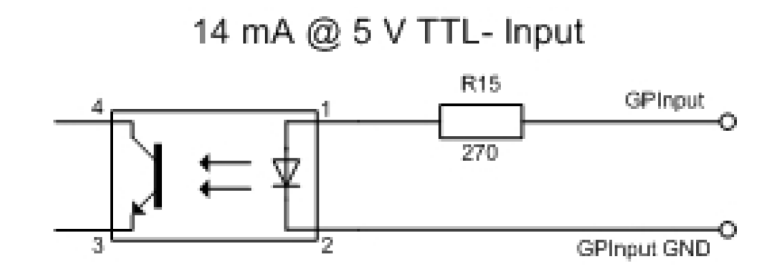

Figure 21: Input schematics (DOLPHIN)

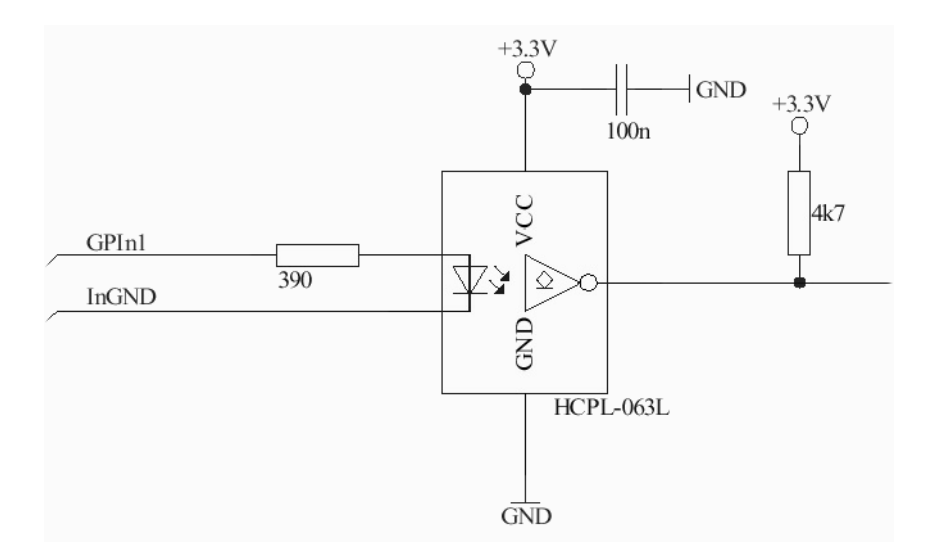

Figure 22: Input schematics (OSCAR, MARLIN)

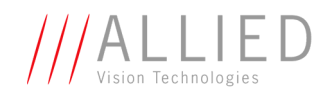

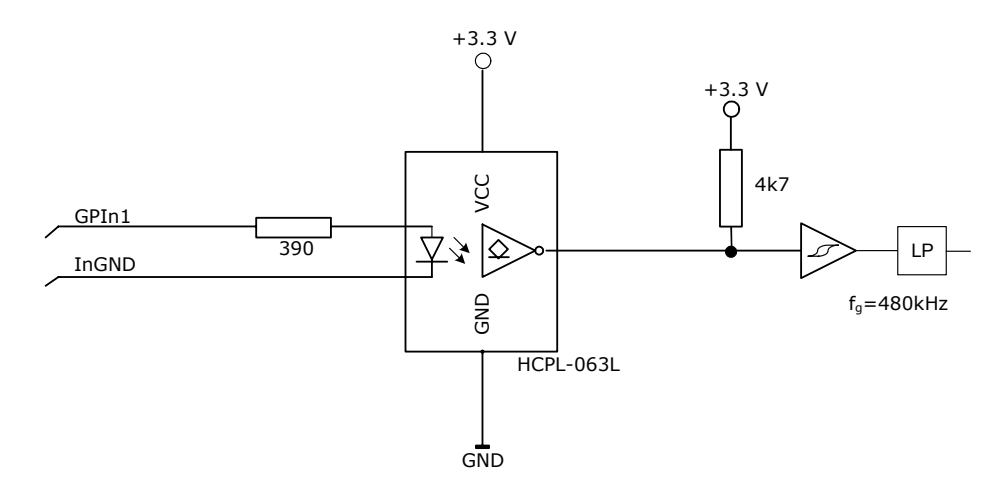

Figure 23: Input schematics (**PIKE**)

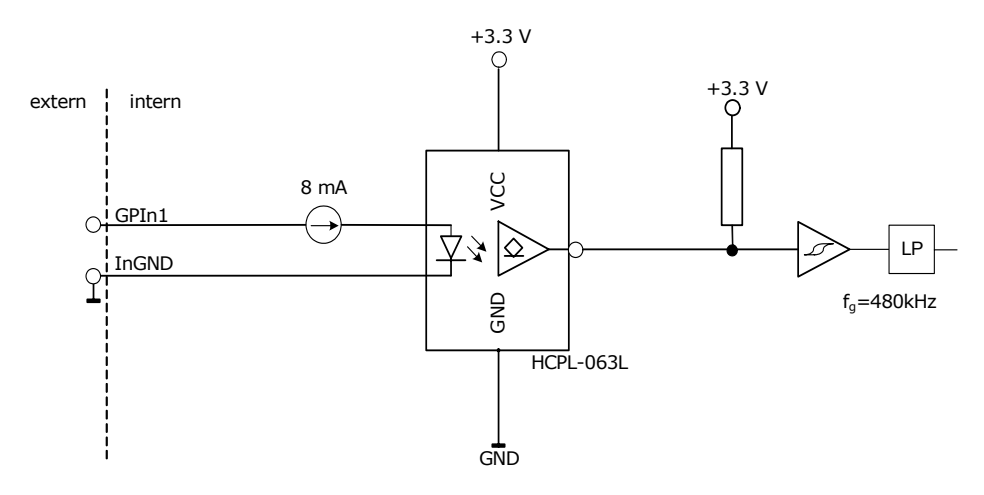

Figure 24: Input schematics (STINGRAY)

| Flux voltage from LED type 1.2 V at 20 mA |       |  |
|-------------------------------------------|-------|--|
| Initial on-current                        | 5 mA  |  |
| Max. off-current                          | 1 mA  |  |
| Max. input current                        | 50 mA |  |
| Max. input frequency                      | 2 kHz |  |
| Min. pulse width                          | 50 µs |  |

Table 13: Input characteristics: Flux voltage (DOLPHIN)

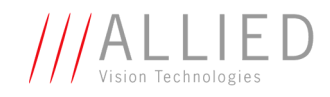

| Flux voltage from LED type 1.5 V at 10 mA |                          |
|-------------------------------------------|--------------------------|
| Initial on-current                        | 5 mA                     |
| Max. off-current                          | 0.25 mA                  |
| Max. input current                        | 15 mA                    |
| Min. pulse width                          | 2.2 µs                   |
|                                           | OSCAR: 100 μs (software) |

Table 14: Input characteristics: Flux voltage (OSCAR, MARLIN, PIKE)

| Cycle delay of the optical coupler |         |  |
|------------------------------------|---------|--|
| tpdLH                              | 2275 ns |  |
| tpdHL                              | 2290 ns |  |

Table 15: Input characteristics: Cycle delay (**OSCAR**, **MARLIN**, **PIKE**)

|                             | Absolute maximum ratings | Recommended<br>operating conditions | Description                    |
|-----------------------------|--------------------------|-------------------------------------|--------------------------------|
| Input voltage               | -0.5 V +7.0 V            | 0 V + 5.5 V                         | 5 V CMOS                       |
| Input rise and fall time    |                          |                                     | Schmitt trigger<br>implemented |
| Input clamping voltage      | 24 V                     |                                     |                                |
| Input pulse width<br>(min.) |                          | > 1µs                               | Digital input filter           |

Table 16: Input characteristics (GUPPY)

| Flux voltage from LED type 1.5 V at 10 mA |                 |  |
|-------------------------------------------|-----------------|--|
| Current                                   | 8 mA (constant) |  |
| Min. pulse width                          | 1.5 µs          |  |

Table 17: Input characteristics: Flux voltage (**STINGRAY**)

| Cycle delay of the optical coupler |                  |
|------------------------------------|------------------|
| tpdLH                              | $\leq$ 1 $\mu$ s |
| tpdHL                              | $\leq 1 \ \mu s$ |

Table 18: Input characteristics: Cycle delay (STINGRAY)

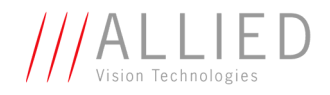

**DOLPHIN** The inputs can be connected directly to +5 V. If higher voltage is used a resistor will have to be switched in series: at +12 V use a 470  $\Omega$  resistor, at +24 V use a 1.2 k $\Omega$  resistor. (**DOLPHIN**)

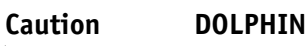

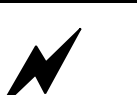

- Voltages above +45 V may damage the optical coupler.
- **OSCAR** The inputs can be connected directly to +5 V. If a higher voltage is used, an external resistor must be placed in series: at +12 V use a 820  $\Omega$  resistor, at +24 V use a 2.2 k $\Omega$  resistor. **(OSCAR**)

Caution OSCAR

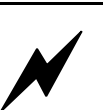

Voltages above +45 V may damage the optical coupler.

**MARLIN** The inputs can be connected directly to +5 V. If a higher voltage is used, an external resistor must be placed in series: at +12 V use a 820  $\Omega$  resistor and at +24 V use a 2.2 k $\Omega$  resistor. (MARLIN)

Caution MARLIN

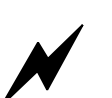

Voltages above +45 V may damage the optical coupler.

**GUPPY** The inputs can be connected directly to +5 V.

#### Caution GUPPY

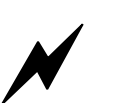

If using voltages higher than + 5 V the input of the camera will be damaged.

To avoid damage of the input, use an external resistor in series (outside of the camera).

Recommendations for resistors by voltages higher than + 5 V:

- At +12 V use a 18 k $\Omega$  resistor.
- At +24 V use a 47 k $\Omega$  resistor.

For details seeFigure 25: Input block diagram (GUPPY) on page 51.

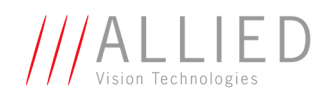

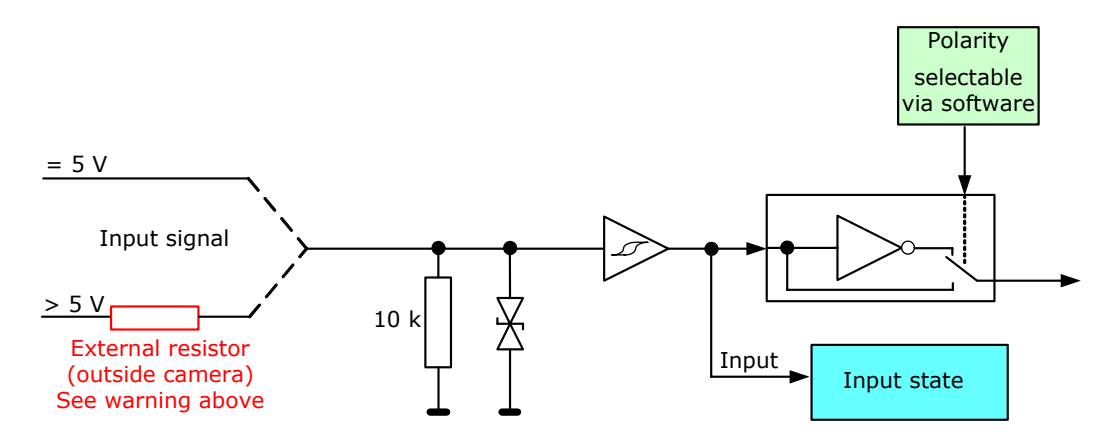

Figure 25: Input block diagram (GUPPY)

**PIKE** The inputs can be connected directly to +5 V. If a higher voltage is used, an external resistor must be placed in series. Use at +12 V a 820  $\Omega$  resistor and at +24 V a 2.2 k $\Omega$  resistor.

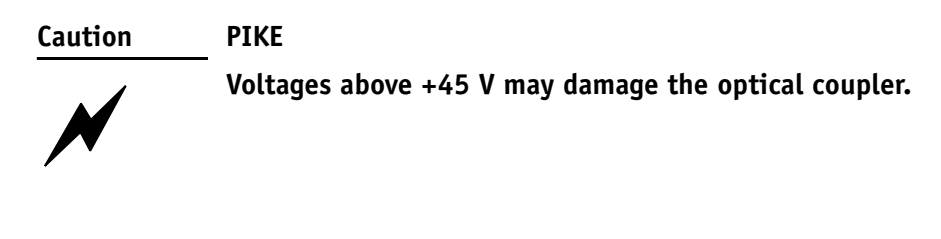

**STINGRAY** The inputs can be connected directly to +3 V ... + 30 V. (**STINGRAY**)

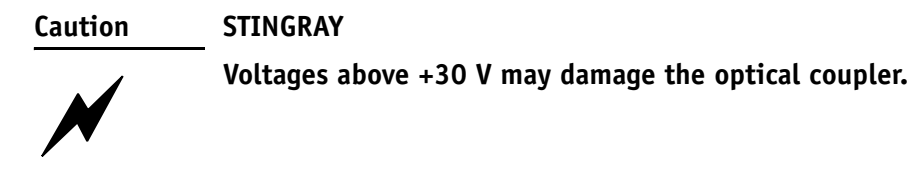

ALL CAMERAS The following note is valid for all cameras:

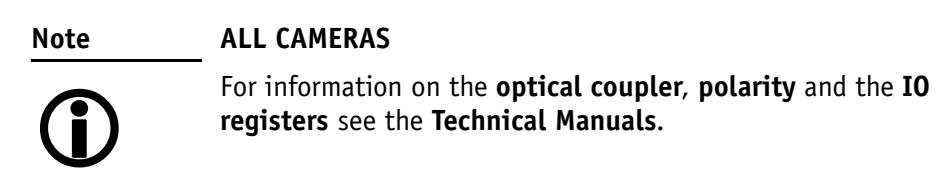

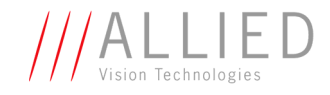

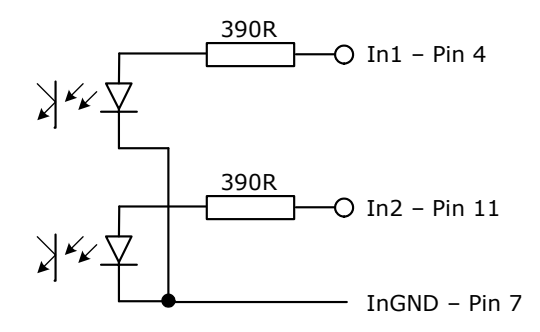

Figure 26: Input Ground (InGND) (Pin no. 7 from camera I/O connector) (PIKE)

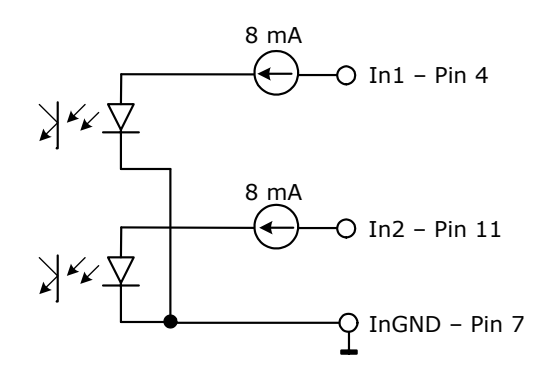

Figure 27: Input Ground (InGND) (Pin no. 7 from camera I/O connector) (STINGRAY)

#### Triggers

**ALL CAMERAS** The following note is valid for all cameras:

#### Note ALL CAMERAS

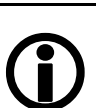

For information on inputs configured as **triggers** see the **Technical Manuals**.

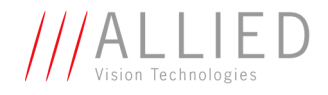

### **Outputs DOLPHIN**

The DOLPHIN cameras have 3 inverted outputs with open collectors. These are shown with external wiring in the following diagram:

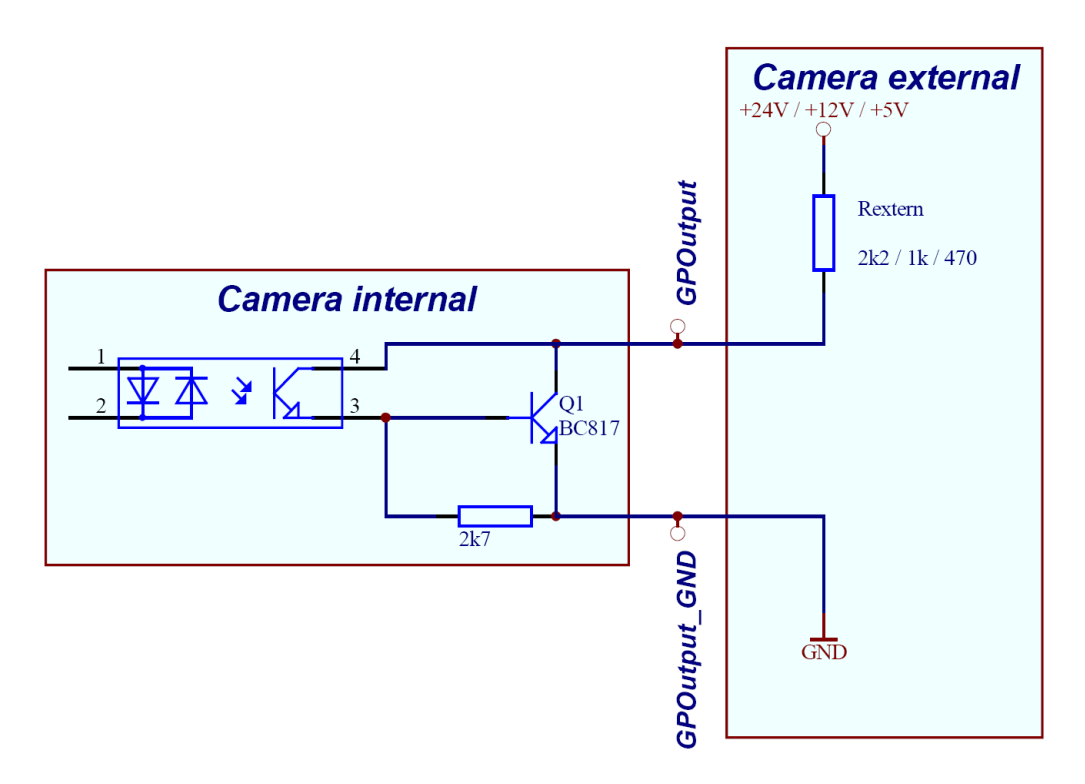

Figure 28: Output schematics with external resistor R (DOLPHIN)

| Parameter                 | Test condition | Value       |
|---------------------------|----------------|-------------|
| Collector voltage         |                | Max. 500 mA |
| Emitter collector voltage |                | Max. 45 V   |

Figure 29: Output parameters (**DOLPHIN**)

| OutVCC | <b>Resistor value</b> |
|--------|-----------------------|
| 5 V    | 470 Ω                 |
| 12 V   | 1 kΩ                  |
| 24 V   | 2.2 kΩ                |

Figure 30: OutVCC (DOLPHIN)

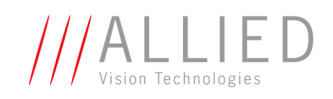

| Note      | DOLPHIN                                                                                                    |
|-----------|----------------------------------------------------------------------------------------------------|
| <b>()</b> | <ul> <li>Voltage above +45 V may damage the circuit.</li> <li>Depending on the voltage applied at OutVCC and the type of input which you want to drive, it may be necessary to switch an external resistor in series. See Figure 28: Output schematics with external resistor R (DOLPHIN) on page 53.</li> </ul> |
| Note      | For information on <b>output features</b> (IntEna, Fval, Busy) and configuration via registers see <b>Technical Manuals</b> .                                                                                                    |

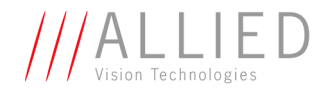

### **Outputs OSCAR/MARLIN**

The OSCAR and MARLIN cameras have 2 non-inverting outputs with open emitters. These are shown in the following diagram:

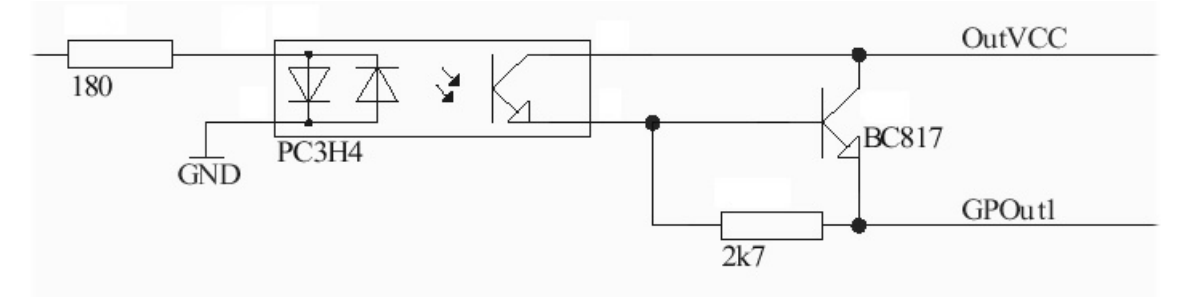

Figure 31: Output schematics with external resistor R (OSCAR/MARLIN)

| Parameter                 | Test condition | Value       |
|---------------------------|----------------|-------------|
| Emitter current           |                | Max. 500 mA |
| Emitter collector voltage |                | Max. 45 V   |

Figure 32: Output parameters (OSCAR/MARLIN)

| OutVCC | Resistor value |
|--------|----------------|
| 5 V    | 1 kΩ           |
| 12 V   | 2.4 kΩ         |

Figure 33: OutVCC (OSCAR/MARLIN)

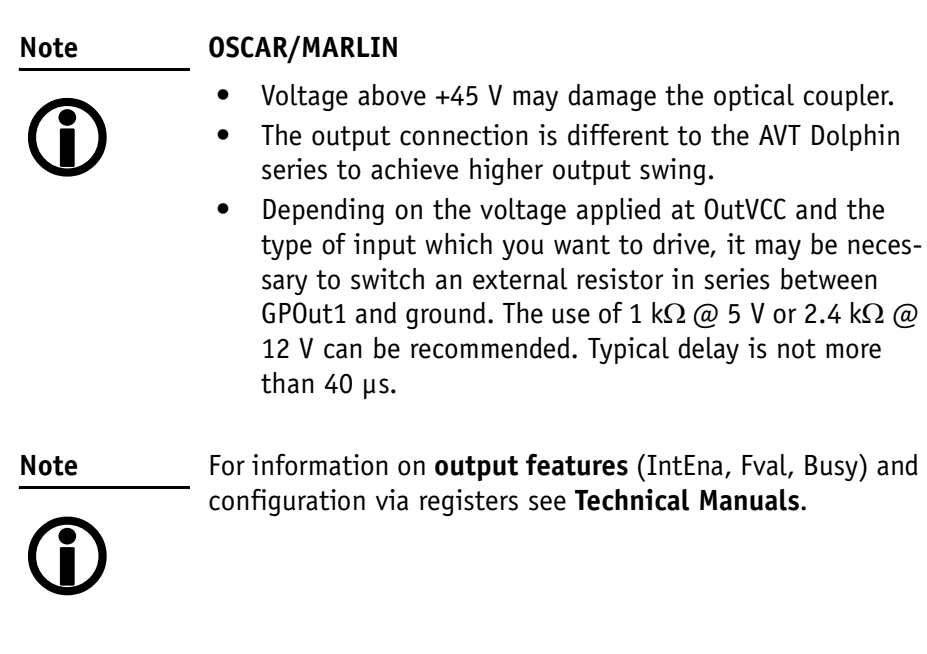

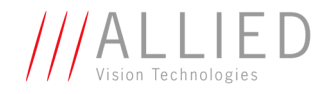

### **Outputs GUPPY**

The standard Guppy cameras have 3 inverting outputs.

| Outputs        | Operating conditions |
|----------------|----------------------|
| Output voltage | 0 5.5 V              |
| Output current | Max. $\pm$ 20 mA     |

Table 19: Output parameters (GUPPY)

Note

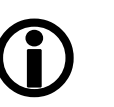

For information on **output features** (IntEna, Fval, Busy) and configuration via registers see **Technical Manuals**.

Guppy **board level** cameras have physically 4 I/Os and logically **4 inputs and 4 outputs**. For information on I/Os and PWM of board level cameras see **Technical Manuals**.

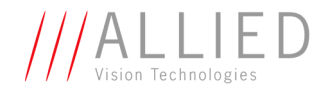

# **Outputs PIKE**

The PIKE cameras have 4 non-inverting outputs with open emitters. These are shown in the following diagram:

PIKE

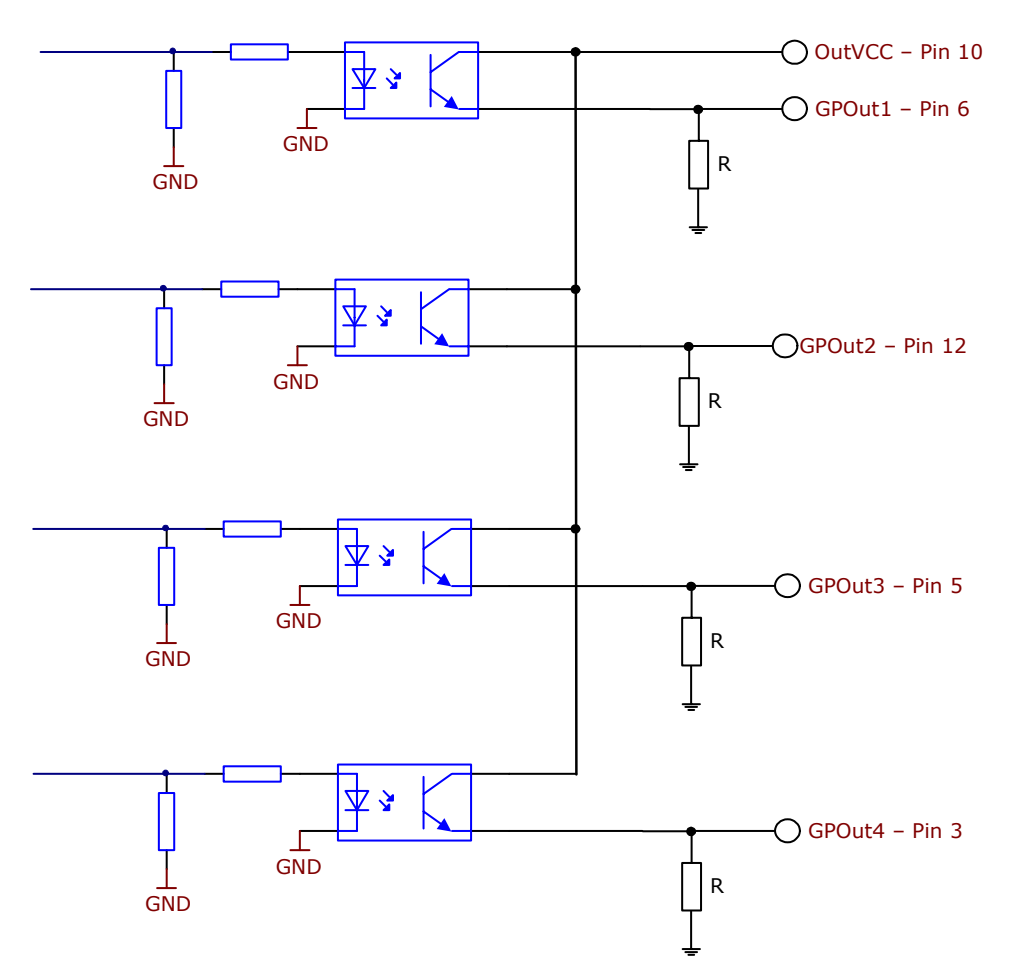

Figure 34: Output schematics with external resistors R (pin no. from camera I/O connector) (PIKE)

| Parameter                 | Test condition        | Value      |
|---------------------------|-----------------------|------------|
| Collector emitter voltage |                       | Max. 35 V  |
| Emitter collector voltage |                       | Max.7V     |
| Emitter current           |                       | Max. 50 mA |
| Collector current         |                       | Max. 80 mA |
| Collector peak current    | t <sub>p</sub> /T=0.5 | 100 mA     |
|                           | $t_p \le 10  ms$      |            |
| Power dissipation         |                       | 150 mW     |

Figure 35: Output parameters (PIKE)

Hardware Installation Guide V2.0.0

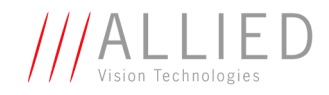

| OutVCC | <b>Resistor value</b> |
|--------|-----------------------|
| 5 V    | 1 kΩ                  |
| 12 V   | 2.4 kΩ                |
| 24 V   | 4.7 kΩ                |

Figure 36: OutVCC (PIKE)

#### Note PIKE

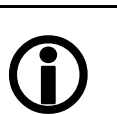

# • Voltage above +45 V may damage the optical coupler.

- The output connection is different to the AVT Dolphin series to achieve higher output swing.
- Depending on the voltage applied at OutVCC and the type of input which you want to drive, it may be necessary to switch an external resistor in series between GPOut1...4 and ground. See Figure 34: Output schematics with external resistors R (pin no. from camera I/O connector) (PIKE) on page 57.
- Typical delay is not more than 40 µs.

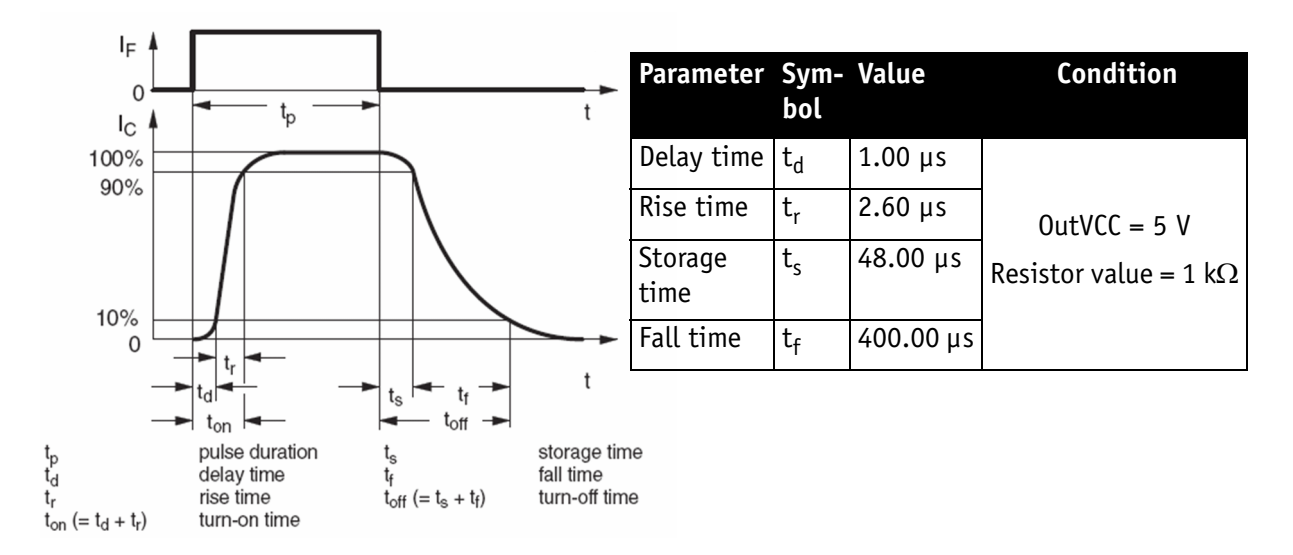

Figure 37: Output schematics: switching times (PIKE)

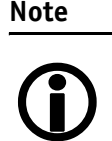

For information on **output features** (IntEna, Fval, Busy) and configuration via registers see **Technical Manuals**.

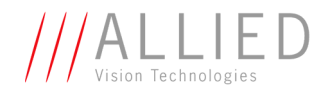

### **Outputs STINGRAY**

The STINGRAY cameras have 4 non-inverting outputs with open emitters. These are shown in the following diagram:

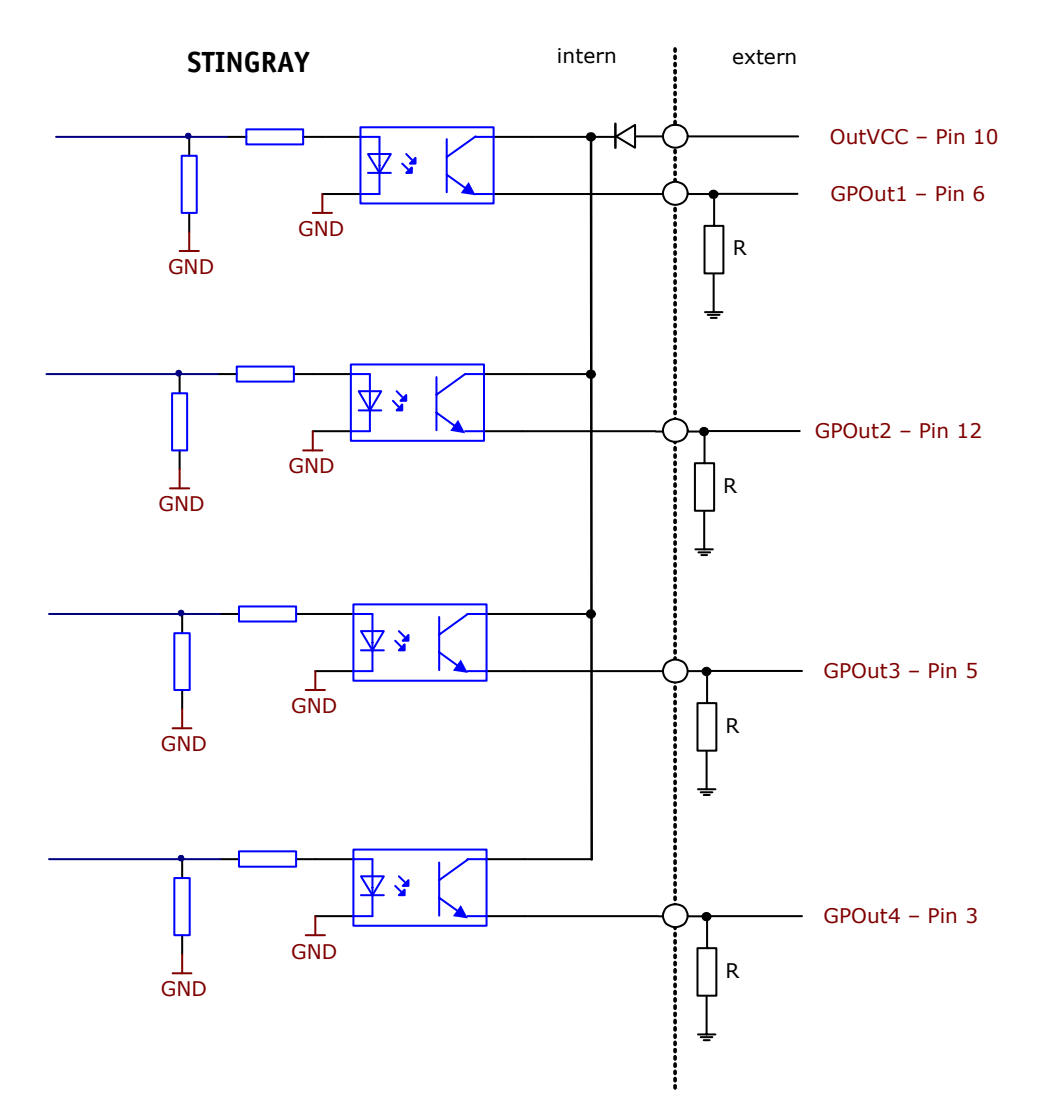

Figure 38: Output schematics with external resistors R (pin no. from camera I/O connector) (STINGRAY)

| Parameter                   | Test condition | Value      |
|-----------------------------|----------------|------------|
| Collector emitter voltage   |                | Max. 30 V  |
| Emitter collector voltage   |                | Max.5V     |
| Collector current           |                | Max. 50 mA |
| Collector power dissipation |                | 100 mW     |

Figure 39: Output parameters (**STINGRAY**)

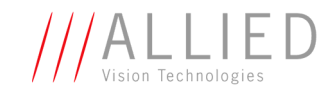

| OutVCC | <b>Resistor value</b> |                     |
|--------|-----------------------|---------------------|
| 5 V    | 1 kΩ                  |                     |
| 12 V   | 2.4 kΩ                | $\approx$ 5 mA load |
| 24 V   | 4.7 kΩ                | ]                   |

Figure 40: OutVCC (STINGRAY)

Note

#### STINGRAY

- Voltage above +30 V may damage the optical coupler.
- The output connection is different to the AVT Marlin series to achieve higher output swing.
- Depending on the voltage applied at OutVCC and the type of input which you want to drive, it may be necessary to switch an external resistor in series between GPOut1...4 and ground. See Figure 38: Output schematics with external resistors R (pin no. from camera I/O connector) (STINGRAY) on page 59.
- Typical delay is not more than 40 µs.

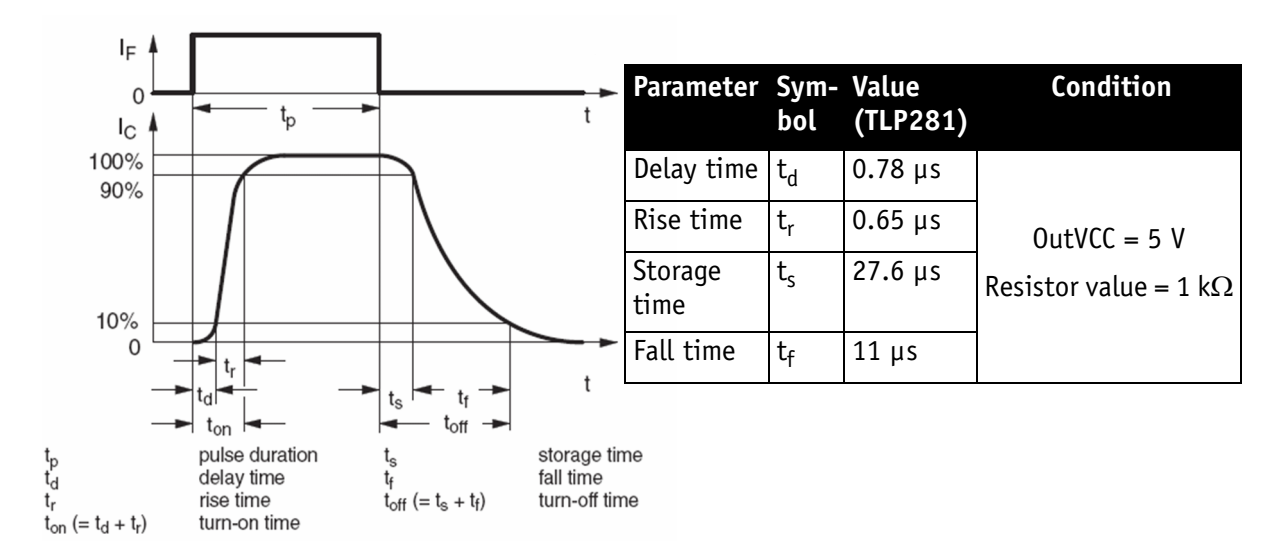

Figure 41: Output schematics: switching times (STINGRAY)

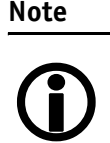

For information on **output features** (IntEna, Fval, Busy) and configuration via registers see **Technical Manuals**.

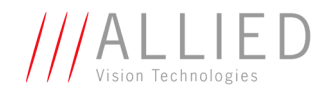

# **Firmware update**

Firmware updates can be carried out without opening the camera.

Note

For further information:

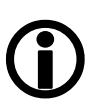

- Read the application note: How to update Guppy/ Pike/Stingray firmware at AVT website or
- Contact your local dealer.

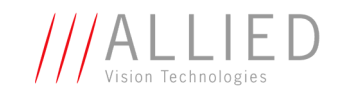

# Index

### С

| Cable GND             | 35 |
|-----------------------|----|
| camera                |    |
| I/O pinning           | 41 |
| operating             | 46 |
| rear view             | 32 |
| camera interfaces     | 32 |
| common GND            |    |
| inputs                | 45 |
| common vcc            |    |
| outputs               | 45 |
| Cycle delay           |    |
| input characteristics | 49 |
| optical coupler       | 49 |
| cycle delay           |    |
| input characteristics | 49 |
| optical coupler       | 49 |
|                       |    |

# D

| document his | story | 5 |
|--------------|-------|---|
|--------------|-------|---|

### Е

| emitter      | 55, | 57, | 59 |
|--------------|-----|-----|----|
| External GND | 43, | 44, | 45 |

### F

| FirePackage               |      |
|---------------------------|------|
| hardware conditions       | . 28 |
| operating system          | 30   |
| overview                  | . 30 |
| FireWire <sup>™</sup> bus | 46   |
| firmware update           | 61   |
| Flux voltage              |      |
| input characteristics 48, | 49   |
| LED 48,                   | 49   |
|                           |      |

# G

| GND for RS232 |        |
|---------------|--------|
| GP Output 1   | 43, 44 |
| GPInput       | 43, 44 |
| GPInput 2     | 43, 44 |
| •             |        |

| GPInput GND | 43, | 44 |
|-------------|-----|----|
| GPOutput 2  | 43, | 44 |

### Η

| hardware conditions |    |
|---------------------|----|
| FirePackage         | 28 |
| HIROSE              | 40 |
| pinning             | 44 |

### I

| IEEE 1394 adapter        |    |
|--------------------------|----|
| installing               | 30 |
| IEEE 1394 connector      | 35 |
| IEEE 1394 port           |    |
| pin assignment           | 35 |
| IEEE 1394b connector 32, | 37 |
| input                    |    |
| characteristics 48,      | 49 |
| max. current             | 49 |
| type                     | 60 |
| input characteristics    |    |
| Cycle delay              | 49 |
| cycle delay              | 49 |
| input voltage            | 46 |
| inputs 32, 40,           | 42 |
| common GND 43, 44,       | 45 |
| general                  | 46 |
| in detail                | 47 |
| voltage                  | 51 |
| installing               | -  |
| IFFF 1394 adapter        | 30 |
| IntEna 43.44             | 45 |
| I/O pinning              | 41 |
| -/ ~ p                   |    |

### L

| latching connectors | 35,   | 37 |
|---------------------|-------|----|
| LED                 |       |    |
| current             | 48,   | 49 |
| flux voltage        | 48,   | 49 |
| Legal notice        | ••••• | 2  |

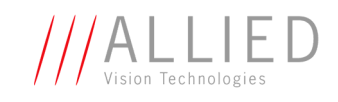

# 0

| Open emitter     | 43, 44         |
|------------------|----------------|
| operating        |                |
| camera           |                |
| operating system |                |
| FirePackage      |                |
| optical coupler  |                |
| cycle delay      |                |
| optical filter   | 11             |
| outputs          |                |
| common vcc       |                |
| general          |                |
| non-inverting    | 55, 56, 57, 59 |
| OutVCC           |                |
| overview         |                |
| FirePackage      | 30             |

## Ρ

| Power                    |   |
|--------------------------|---|
| IEEE 1394b               | 7 |
| power                    |   |
| cable 1                  | 1 |
| connectors 14, 33        | 1 |
| DC14, 33                 | 1 |
| GND                      | 5 |
| IEEE-1394 pin assignment | б |
| power down 14, 31        | 1 |
| Power IN                 | 4 |

### R

| rear view of camera | 32 |
|---------------------|----|
| Reference documents |    |
| USA                 | 14 |
| RS232               | 45 |
| RS232 RxD 43, 4     | 44 |
| RS232 TxD 43, 4     | 44 |
| RxD_RS232           | 45 |

### S

| safety instructions | 11   |
|---------------------|------|
| SmartView           |      |
| starting            | 31   |
| starting            |      |
| SmartView           | 31   |
| styles              | 7    |
| symbols7            | ', 8 |
|                     |      |

# т

| ТРА            | 35, 36     |
|----------------|------------|
| IEEE 1394b     | 37         |
| TPA(R)         |            |
| IEEE 1394b     | 37         |
| ТРА+           | 35, 36, 37 |
| ТРВ            | 35, 36     |
| IEEE-1394b     | 37         |
| TPB(R)         |            |
| IEEE 1394b     | 37         |
| ТРВ+           | 35, 36, 37 |
| IEEE 1394b     | 37         |
| trigger        |            |
| HIROSE pinning | 43, 44     |
| triggers       | 52         |

### V

| VCC             |    |
|-----------------|----|
| IEEE 1394b 3    | 37 |
| VG (GND)        |    |
| IEEE 1394b 3    | 37 |
| VP              |    |
| IEEE 1394b 3    | 37 |
| VP (Power, VCC) |    |
| IEEE 1394b 3    | 37 |